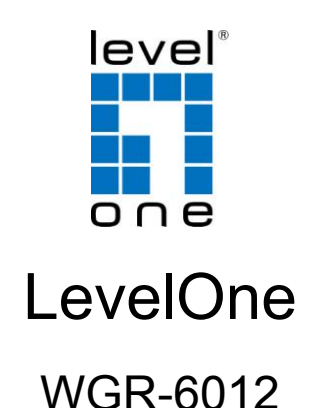

#### 300Mbps N\_Max Wireless Gigabit Router

# **Quick Installation Guide**

| English    | Português   |
|------------|-------------|
| Deutsch    | Svenska     |
| Français   | Slovenščina |
| Español    | 繁體中文        |
| Nederlands | 한국어         |
| Dansk      | Русский     |
| Italiano ` | Polsh       |
| Ελληνικά   | Magyar      |
|            | 1           |

#### **Table of Contents**

| English      |    |
|--------------|----|
| Deutsch      |    |
| Français     |    |
| Espanol      |    |
| Nederlands   |    |
| Dansk        |    |
| Italiano     |    |
| ΕΛΛΗΝΙΚΑ     |    |
| Português    | 44 |
| Svenska      | 50 |
| Slovenščina  | 55 |
| <b>繁</b> 體中文 | 60 |
| 하국어          |    |
| Русский      |    |
| Polski       |    |
|              |    |

Please note the default settings listed below.

#### **Default Settings**

| IP Address      | 192.168.1.1   |
|-----------------|---------------|
| User / Password | admin / admin |
| Wireless Mode   | Enable        |
| Wireless SSID   | LevelOne      |
| Security        | None          |

This Quick Installation Guide only describes the most basic situations and settings. All detailed information is described in the user manual.

# English

#### Package Contents

- WGR-6012
- Power Adapter
- LAN Cable
- CD User Manual
- Quick Installation Guide

If any of the above items are missing, please contact your retailer or distributor.

# **Installation**

 Please connect the WGR-6012 to the LAN-Port of your PC. And connect the WAN-Port to ADSL/Cable Modem. Then Power-On the WGR-6012.

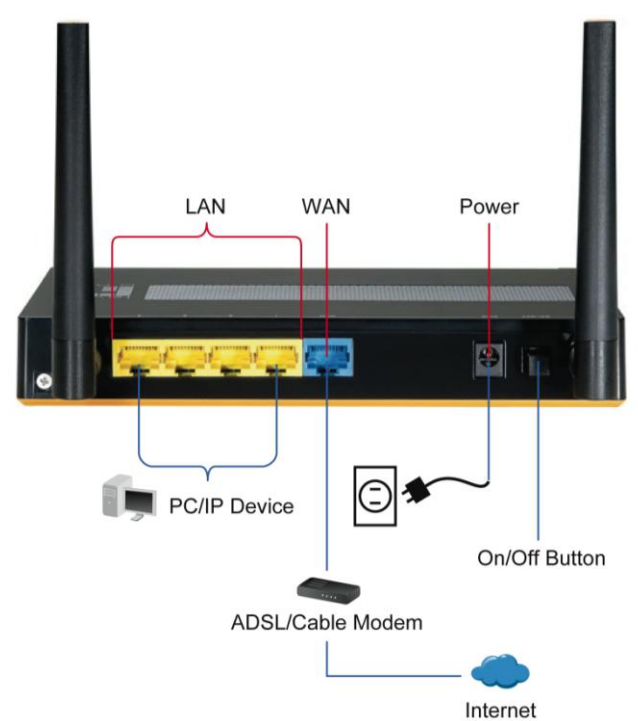

2. Installation is now completed. You can now begin to configure the device.

#### Check Your Network Settings to login web UI

- 1. Please make sure your PC can get IP address automatically, so the router can communicate with your PC during configuration.
  - Select "Control Panel" > "Network Connections".
  - Right click the "Local Area Connection" and choose "Properties".
  - Select the TCP/IP protocol for your network card.
  - Click on the Properties button. You should then see the following screen and make sure you have selected "Obtain IP address automatically"

| General Advanced                                                                                                    | Internet Protocol (TCP/IP) Properties                                                                      |
|----------------------------------------------------------------------------------------------------|----------------------------------------------------------------------------------------------------|
| Connect using:                                                                                                    | General Alternate Configuration                                                                            |
| Realtek RTL8168/8111 PCI-E Gigabi Configure                                                                            | You can get IP settings assigned automatically if your network supports                                    |
| This connection uses the following items:                                                                              | this capability. Utherwise, you need to ask your network administrator for<br>the appropriate IP settings. |
| QoS Packet Scheduler                                                                                                   | Obtain an IP address automatically                                                                         |
| Internet Protocol (TCP/IP)                                                                                             | 0"                                                                                                    |
|                                                                                                    | IP address: K                                                                                              |
|                                                                                                    | Sübnet mask:                                                                                               |
| Description                                                                                                    | Default gateway:                                                                                           |
| Transmission Control Protocol/Internet Protocol. The default<br>wide area network protocol that provides communication | Obtain DNS server address automatically                                                                    |
| across diverse interconnected networks.                                                                                | O use the following Divis server addresses.                                                                |
| Show icon in notification area when connected                                                                          | Preferred DNS server                                                                                       |
| Notify me when this connection has limited or no connectivity                                                          | Alternate DNS server                                                                                       |
|                                                                                                    |                                                                                                    |
| OK Cancel                                                                                                    | Advanced                                                                                                   |

Before you begin, please have your ISP's username and password details ready.

## **Configuration**

Open your WEB browser (Internet Explorer is recommended).

Then enter: http://192.168.1.1

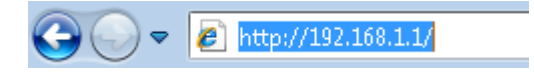

- **1.** Enter the following password.
  - Password: admin

| level"<br>o n.e  |                 |       |                  |       |
|------------------|-----------------|-------|------------------|-------|
| USER'S MAIN MENU | 🐴 Status        |       | _                | _     |
|                  | System Password | admin | (default: admin) | Login |

**2.** The first time you connect to the router, you should run the Setup Wizard to configure the Internet Connection.

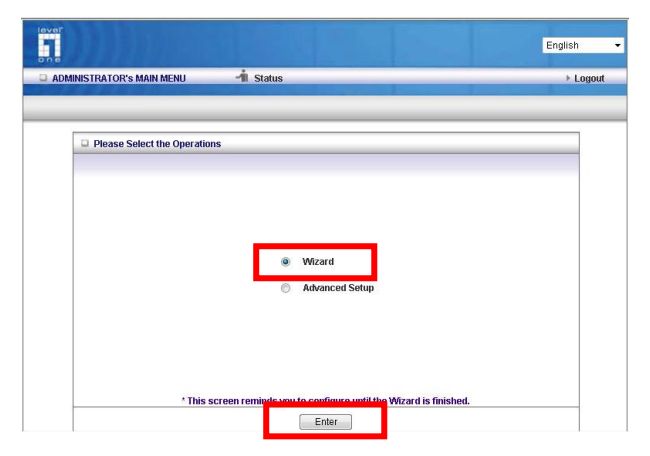

Select Wizard and click Enter/Next.

This wizard will guide you through the setup in few easy steps.

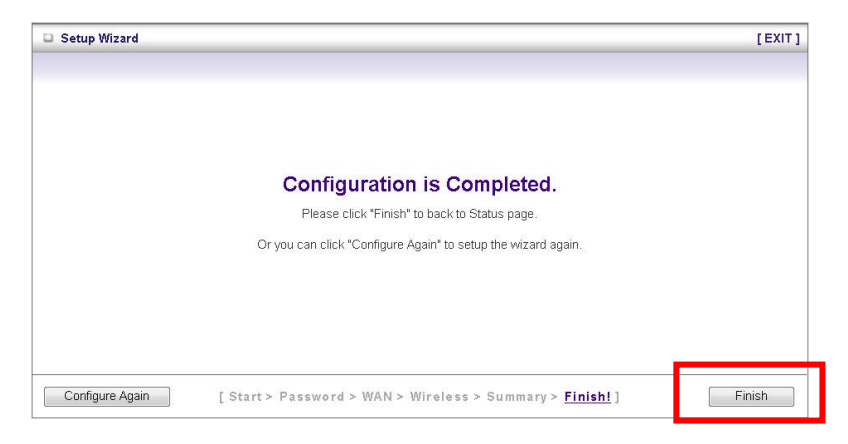

Click "Finish" to finish the configurations.

# Deutsch

# Packungsinhalt

- WGR-6012
- Netzteil
- LAN Kabel
- CD mit Bedienungsanleitung
- Quick Installation Guide

Wenn eines der oben genannten Teile fehlen sollte, wenden Sie sich bitte an Ihren Fachhändler oder Distributor.

# **Installation**

 Bitte verbinden Sie den LAN-Port des WGR-6012 mit Ihrem PC und den WAN-Port des WGR-6012 mit Ihrem ADSL/Kabel Modem. Bitte stellen Sie die Stromversorgung des WGR-6012 sicher.

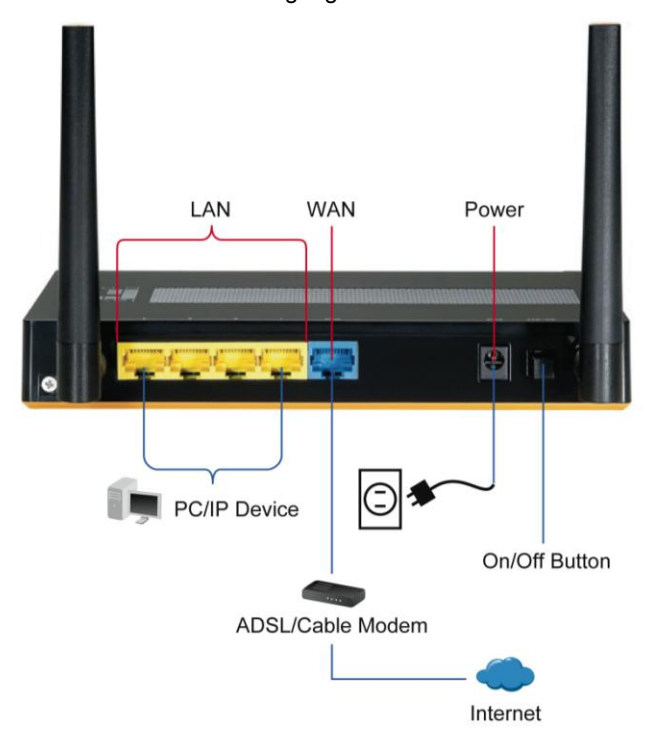

 Die Installation ist abgeschlossen. Sie können nun damit beginnen, das Gerät zu konfigurieren.

#### Überprüfen Sie Ihre Netzwerkeinstellungen für das Login web UI

Bitte stellen Sie sicher, dass Ihr PC die IP-Adresse automatisch empfangen kann, so dass der Router mit Ihrem PC während der Konfiguration kommunizieren kann.

- Wählen Sie "Systemsteuerung" > "Netzwerkverbindungen".
- Klicken Sie rechts auf "Local Area Connection" und wählen Sie dann "Properties".
- Wählen Sie bitte "TCP/IP-Protokoll" f
  ür Ihre Netzwerk-Karte.
- Klicken Sie dann auf "Properties". Sie sollten nun das folgende Fenster sehen. Bitte stellen Sie sicher, dass "Obtain an IP address automatically" ausgewählt wurde.

| Connector Connector                                                                                                    | Seneral Alternate Configuration                                                                                                    |
|----------------------------------------------------------------------------------------------------|----------------------------------------------------------------------------------------------------|
| Connect using:  Realtek RTL8168/8111 PCI-E Gigabi  Configure  This connection uses the following items:                                                                                                    | You can get IP settings assigned automatically if your network supports<br>this capability. Otherwise, you need to ask your network administrator for<br>the appropriate IP settings. |
| Ø ■ QoS Packet Scheduler<br>South Protocol (ICCP/IP)<br>Southernet Protocol (ICCP/IP)                                                                                                    | Obtain an IP address automatically  IP address Submet mask:                                                                                                    |
| Characteristics     Characteristics     C | Obtain DNS server address automatically     Ose the nutwing tirks server address.                                                                                                    |
| Show icon in notification area when connected<br>Notify me when this connection has limited or no connectivity                                                                                                    | Preferred DNS server:                                                                                                    |
| OK Cancel                                                                                                    | Advanced                                                                                                    |

Bevor Sie beginnen, halten Sie bitte Ihren ISP-Benutzername und Passwort bereit.

# **Konfiguration**

Öffnen Sie bitte Ihren Web-Browser (Internet Explorer wird empfohlen). Im Adressfeld geben Sie bitte die nachfolgende Adresse ein: <u>http://192.168.1.1</u>

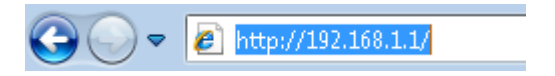

 Geben Sie das Passwort ein, wenn Sie dazu aufgefordert werden.

Passwort: admin

| 📮 USER'S MAIN MENU | 🐴 Status           |                  |
|--------------------|--------------------|------------------|
|                    | System Password ad | (default: admin) |

 Wenn Sie das erste Mal eine Verbindung zum Router herstellen, sollten Sie den Installations-Assistenten benutzen, um die Internet-Verbindung zu konfigurieren.

Wählen Sie "Wizard" und klicken dann auf "Enter".

| lever<br>one               |                                                             | English 👻 |
|----------------------------|-------------------------------------------------------------|-----------|
| ADMINISTRATOR'S MAIN MENU  | 🚽 Status                                                    | ▶ Logout  |
|                            |                                                             |           |
| Please Select the Operatio | ns                                                          |           |
|                            | Wizard     Atheneed Salun                                   |           |
|                            | U Auvaiteu Setup                                            |           |
| ^ This                     | screen reminds you to configure until the Wizard is finishe | ed.       |
|                            | Enter                                                       |           |

Dieser Installations-Assistent wird Sie in wenigen Schritten durch

die Konfiguration führen.

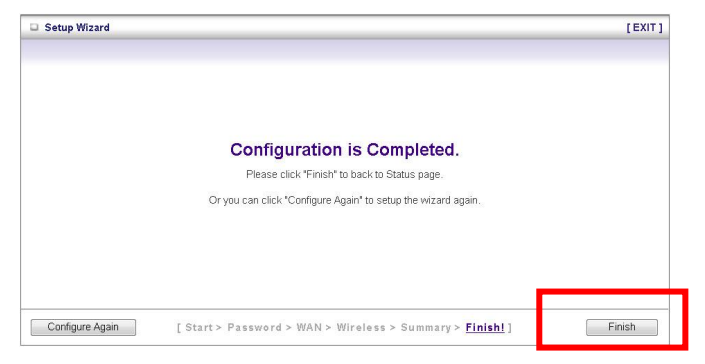

Klicken Sie auf "Finish", um die Konfiguration zu beenden.

# Français

## Contenu de l'emballage

- WGR-6012
- Adaptateur d'alimentation
- Câble LAN
- Manuel d'utilisation sur CD
- Guide d'installation rapide

Si l'un de ces éléments venait à manquer, veuillez contacter votre détaillant ou votre distributeur.

# **Installation**

 Veuillez brancher le WGR-6012 sur le port LAN de votre PC. Puis branchez le port WAN sur le modem ADSL/Câble. Enfin mettez sous tension le WGR-6012.

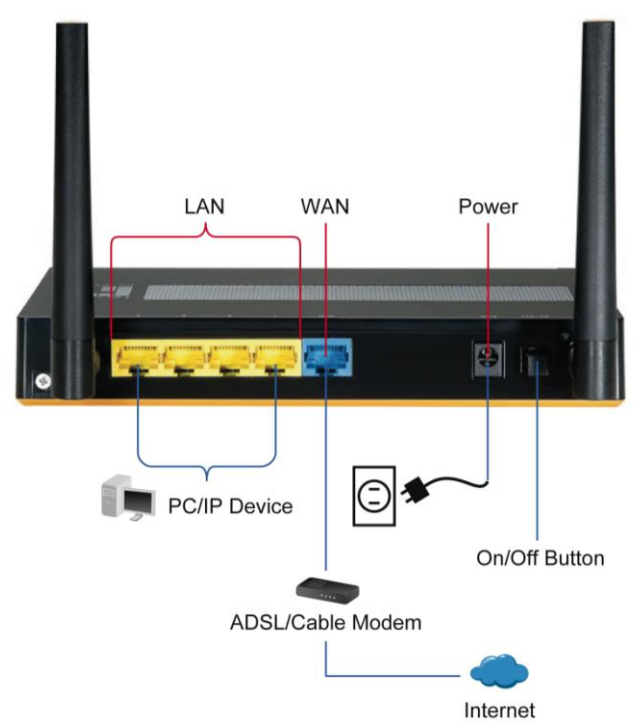

 L'installation est à présent terminée. Vous pouvez commencer à configurer l'appareil.

#### Vérifiez vos paramètres réseau pour vous connecter à l'interface utilisateur Web

Veuillez vous assurer que votre PC peut obtenir automatiquement une adresse IP, de sorte que le routeur puisse communiquer avec le PC pendant la configuration.

- Choisissez "Control Panel (Panneau de commande)" > "Network Connections (Connexions réseau)".
- Cliquez droit sur "Local Area Connection (Connexion au réseau local)" et choisissez "Properties (Propriétés)".
- Choisissez le protocole TCP/IP pour votre carte réseau.
- Cliquez sur le bouton Propriétés. Vous devez alors voir l'écran suivant et vous assurer que vous avez choisi "Obtain IP address automatically (Obtenir une adresse IP automatiquement)"

| eneral Advanced                                                                                                    | Internet Protocol (TCP/IP) Properties                                                                     |
|----------------------------------------------------------------------------------------------------|----------------------------------------------------------------------------------------------------|
| Connect using:                                                                                                    | General Alternate Configuration                                                                           |
| Realtek RTL8168/8111 PCI-E Gigabi Configure                                                                            | You can get IP settings assigned automatically if your network supports                                   |
| This connection uses the following items:                                                                              | this capability. Unerwise, you need to ask your network administrator for<br>the appropriate IP settings. |
| QoS Packet Scheduler                                                                                                   | Obtain an IP address automatically                                                                        |
| ✓ STInternet Protocol (TCP/IP)                                                                                         | Use the following IP address:                                                                             |
| <                                                                                                    | IP address:                                                                                               |
| Install Uninstall Properties                                                                                           | Subnet mask:                                                                                              |
| Description                                                                                                    | Default gateway:                                                                                          |
| Transmission Control Protocol/Internet Protocol. The default<br>wide area network protocol that provides communication | Obtain DNS server address automatically                                                                   |
| across diverse interconnected networks.                                                                                | O Use the following DNS server addresses:                                                                 |
| Show icon in notification area when connected                                                                          | Preferred DNS server                                                                                      |
| Notify me when this connection has limited or no connectivity                                                          | Alternate DNS server                                                                                      |
|                                                                                                    | Advanced                                                                                                  |
| OK Cance                                                                                                    |                                                                                                    |

Avant de commencer, veuillez préparer l'identifiant et le mot de passe relatifs à votre FAI.

# **Configuration**

Ouvrez votre navigateur WEB (Internet Explorer est conseillé).

Puis saisissez : http://192.168.1.1

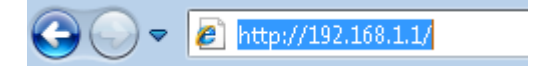

1. Saisissez le mot de passe suivant.

Mot de passe : admin

| lever<br>on e    |                 |       |                  |       |
|------------------|-----------------|-------|------------------|-------|
| USER'S MAIN MENU | 🐴 Status        |       | _                | _     |
|                  | System Password | admin | (default: admin) | Login |

 La première fois que vous vous connectez au routeur, vous devez exécuter l'assistant de configuration pour configurer la connexion à Internet.

Choisissez **Wizard (Assistant)** et cliquez sur Enter/Next (Entrée/Suivant).

|                                                                                                    | English •                          |
|----------------------------------------------------------------------------------------------------|------------------------------------|
| 🗅 ADMINISTRATOR'S MAIN MENU 🚽 Status                                                                                                    | ➤ Logout                           |
| Please Select the Operations  Witz  Article Article A | rd<br>nced Setup                   |
| * This screen remit its you to con                                                                                                    | ngure until the Wzard is finished. |

Cet assistant va vous guider à travers les étapes de configuration

en quelques étapes faciles.

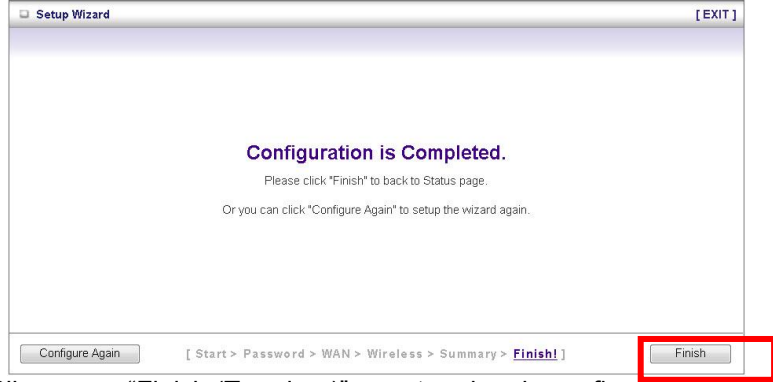

Cliquez sur "Finish (Terminer)" pour terminer la configuration.

# Español

## Contenidos del Paquete

- WGR-6012
- Adaptador de Corriente
- Cable LAN
- CD con el Manual de Usuario
- Guía de Instalación Rápida

Si alguno de estos elementos falta, por favor contacte a su retailer o distribuidor.

# Instalación

 Por favor conecte el WGR-6012 al Puerto LAN de su PC y conecte el Puerto WAN al ADSL/Cable Modem. Luego encienda el WGR-6012.

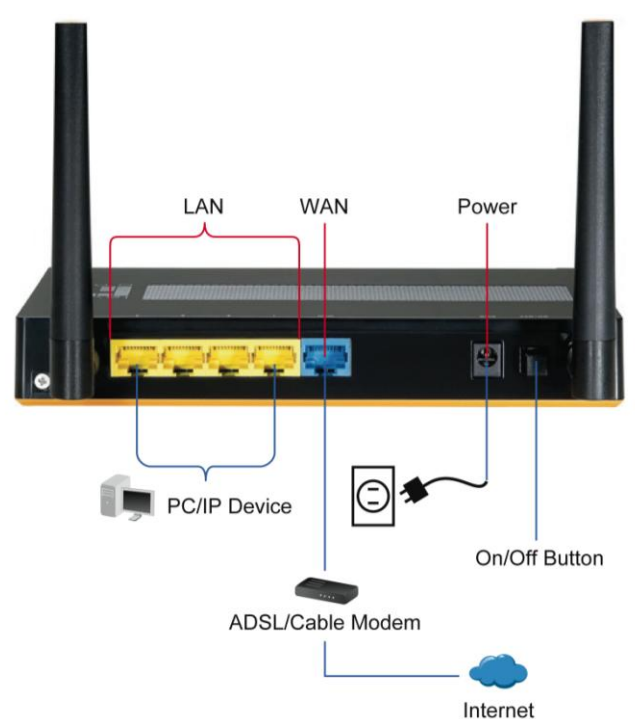

 La instalación está completa. Usted puede ahora comenzar a configurar el dispositivo.

#### Verifique la Configuración de su Red para ingresar en la Interfaz Web

Por favor Asegúrese de que su PC puede obtener una dirección IP automáticamente, así el Router se puede comunicar con su PC durante la configuración.

- Seleccione "Panel de Control" > "Conecciones de Red"
- Click derecho en "Conección de Área Local" y seleccione "Propiedades".
- Seleccione el protocolo TCP/IP para su tarjeta de red.
- Haga Clic en el botón Propiedades. Usted debería ver la siguiente pantalla y asegurarse de que está seleccionado "Obtener una dirección IP automáticamente"

| Instances .                                                                                                    |                                                                                                    |
|----------------------------------------------------------------------------------------------------|----------------------------------------------------------------------------------------------------|
| Connect using:                                                                                                    | General Alternate Configuration                                                                                                    |
| Realtek RTL8168/8111 PCI-E Gigabi Configure                                                                            | You can get IP settings assigned automatically if your network supports this canability. Otherwise, you need to ask your network administrator for                                                                                                    |
| This connection uses the following items:                                                                              | the appropriate IP settings.                                                                                                    |
| QoS Packet Scheduler                                                                                                   | Obtain an IP address automatically                                                                                                    |
| ✓ 3⊂Internet Protocol (TCP/IP)                                                                                         | Our day of the second second s |
|                                                                                                    | IP address:                                                                                                    |
| <                                                                                                    | Subnet mask:                                                                                                    |
| Install Uninstal Properties                                                                                            | Defadi ostewar                                                                                                    |
| Description                                                                                                    |                                                                                                    |
| Transmission Control Protocol/Internet Protocol. The default<br>wide area network protocol that provides communication | Obtain DNS server address automatically                                                                                                    |
| across diverse interconnected networks.                                                                                | O use the following DNS server addresses.                                                                                                    |
| Show icon in notification area when connected                                                                          | Preferred DNS server                                                                                                    |
| Notify me when this connection has limited or no connectivity                                                          | Alternate DNS server.                                                                                                    |
|                                                                                                    |                                                                                                    |
|                                                                                                    | Advanced                                                                                                    |

Antes de comenzar, por favor tenga listos los detalles de nombre de usuario y contraseña de su ISP.

# **Configuración**

Abra su explorador WEB (Internet Explorer recomendado).

Ingrese: http://192.168.1.1

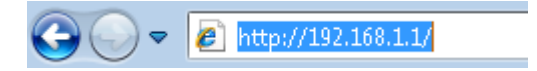

- 1. Ingrese el siguiente contraseña
  - Contraseña: admin

| level"           |                 |       |                  |       |
|------------------|-----------------|-------|------------------|-------|
| USER'S MAIN MENU | 🐴 Status        |       | _                |       |
|                  | System Password | admin | (default: admin) | Login |

 La primera vez que se conecte al Router, usted debe ejecutar el Asistente de Instalación para configurar la Conexión a Internet.

Seleccione Asistente y haga clic en Ingresar/Siguiente

| ADMINISTRATOR'S MAIN MENU        | - Status       | h Long |
|----------------------------------|----------------|--------|
| RUMINISTICATION S MAIN MENU      | in annua       | P Logo |
|                                  |                |        |
| D Diversion Calmating Concerning |                |        |
| Please Select the Operation      | 15             |        |
|                                  |                |        |
|                                  |                |        |
|                                  |                |        |
|                                  |                |        |
|                                  | Wizard         |        |
|                                  |                |        |
|                                  | Advanced Setup |        |
|                                  |                |        |
|                                  |                |        |
|                                  |                |        |
|                                  |                |        |
|                                  |                |        |

Este asistente lo guiará a través de la instalación en pocos y

sencillos pasos.

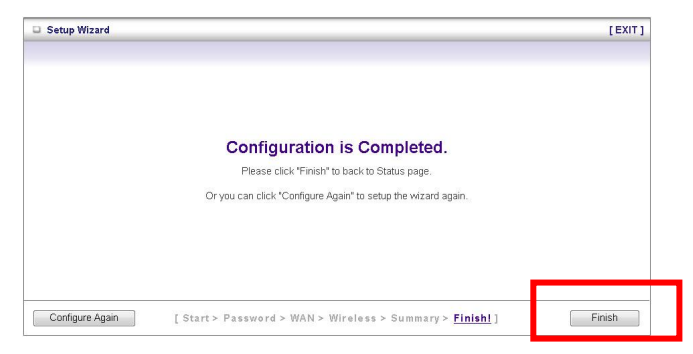

Haga clic en "Finalizar" para concluir la configuración.

# Nederlands

#### Inhoud van verpakking

- WGR-6012
- Voedingsadapter
- LAN-kabel
- Cd met gebruikershandleiding
- Beknopte installatiehandleiding

Als een van de bovenstaande items ontbreekt, moet u contact opnemen met uw kleinhandelaar of distributeur.

# <u>Installatie</u>

 Sluit de WGR-6012 aan op de LAN-poort van uw computer. Sluit de WAN-poort aan op de ADSL/kabelmodem. Schakel vervolgens de WGR-6012 in.

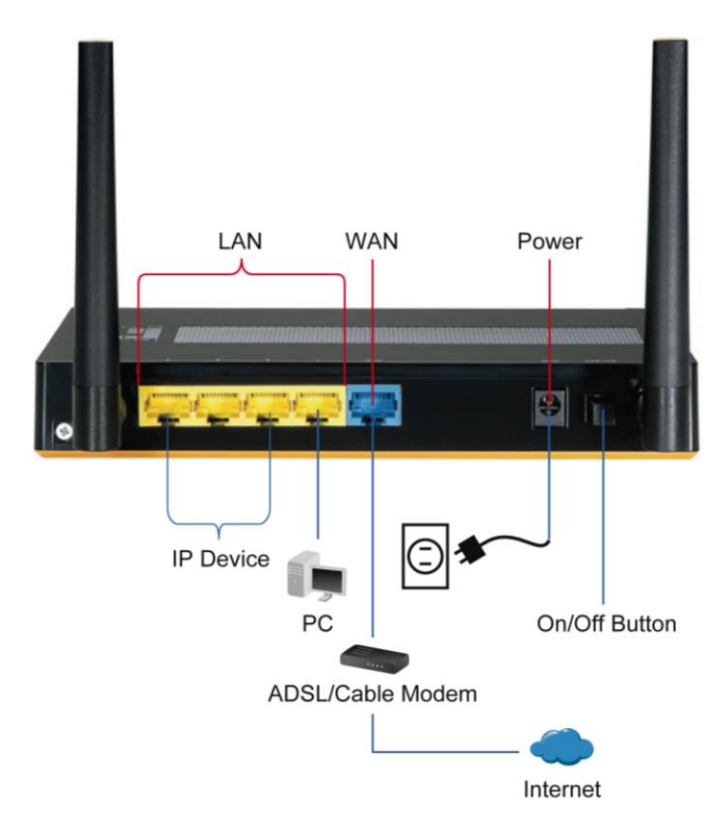

2. De installatie is nu voltooid. U kunt nu starten met de configuratie van het apparaat.

## Uw netwerkinstellingen voor het aanmelden bij de webinterface controleren

Controleer of uw pc automatisch een IP-adres kan ophalen, zodat de router met uw pc kan communiceren tijdens de configuratie.

- Selecteer "Control Panel (Configuratiescherm)" > "Network Connections (Netwerkverbindingen)".
- Klik met de rechtermuisknop op "Local Area Connection (LAN-verbinding" en kies) "Properties (Eigenschappen)".
- Selecteer het TCP/IP-protocol voor uw netwerkkaart.
- Klik op de knop Eigenschappen. U zou het volgende scherm moeten zien. Zorg dat u "Obtain IP address automatically (IP-adres automatisch ophalen)" hebt geselecteerd.

| eneral Advanced V                                             |                                                                                                    |
|---------------------------------------------------------------|----------------------------------------------------------------------------------------------------|
| Connect using:                                                | General Alternate Configuration                                                                            |
| Realtek RTL8168/8111 PCI-E Gigabi Configure                   | You can get IP settings assigned automatically if your network supports                                    |
| This connection uses the following items:                     | this capability. Utherwise, you need to ask your network administrator for<br>the appropriate IP settings. |
| QoS Packet Scheduler                                          | Obtain an IP address automatically                                                                         |
| ✓ The Internet Protocol (TCP/IP)                              | Use the following IP address:                                                                              |
| x x                                                           | IP address:                                                                                                |
| faitell Description                                           | Sübnet mask:                                                                                               |
| Description                                                   | Default gateway:                                                                                           |
| Transmission Control Protocol/Internet Protocol. The default  | Obtain DNS server address automatically                                                                    |
| across diverse interconnected networks.                       | O Use the following DNS server addresses:                                                                  |
| Show icon in notification area when connected                 | Preferred DNS server                                                                                       |
| Notify me when this connection has limited or no connectivity | Alternate DNS server                                                                                       |
|                                                               |                                                                                                    |
| OK Cancel                                                     | Advanced                                                                                                   |
|                                                               |                                                                                                    |

Zorg dat u de gebruikersnaam en het wachtwoord die u van uw ISP hebt ontvangen bij de hand hebt voordat u start.

# **Configuratie**

Open uw webbrowser (Internet Explorer aanbevolen).

Voer dan het volgende adres in: http://192.168.1.1

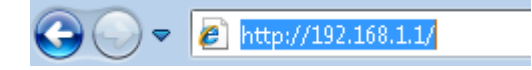

1. Voer het volgende wachtwoord in.

Wachtwoord: admin

| level"           |                 |       |                  |       |
|------------------|-----------------|-------|------------------|-------|
| USER'S MAIN MENU | 🐴 Status        | _     | _                | _     |
|                  | System Password | admin | (default: admin) | Login |

 Wanneer u voor de eerste keer een verbinding maakt met de router, moet u de Setup Wizard uitvoeren om de internetverbinding te configureren.

Selecteer Wizard en klik op Enter/Next (Enter/Volgende).

|                                                        | English 👻      |
|--------------------------------------------------------|----------------|
| ADMINISTRATOR'S MAIN MENU                              | → Logout       |
|                                                        |                |
| Please Select the Operations                           |                |
|                                                        |                |
|                                                        |                |
| . Mond                                                 |                |
| Advanced Setup                                         |                |
|                                                        |                |
|                                                        |                |
|                                                        |                |
| * This screen remipds you to configure until the Wizar | d is finished. |

Deze wizard zal u in enkele eenvoudige stappen begeleiden bij de

instellingen.

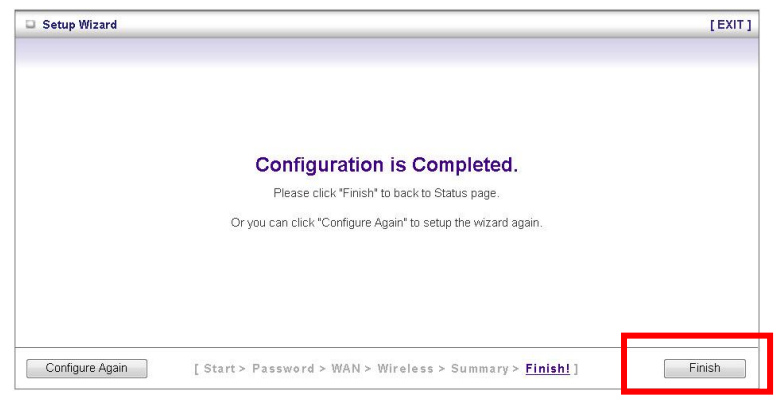

Klik op "Finish (Voltooien)" om de configuratie te voltooien.

# Dansk

## Pakkeindhold

- WGR-6012
- Strømadapter
- LAN kabel
- Cd brugervejledning
- Hurtig-installationsguide

Hvis nogle af ovennævnte ting mangler, skal du kontakte din forhandler eller distributør.

# **Installation**

 Forbind WGR-6012 til Pc'ens LAN-port. Og forbind WAN-porten til ADSL/kabel modem. Tænd derefter for WGR-6012.

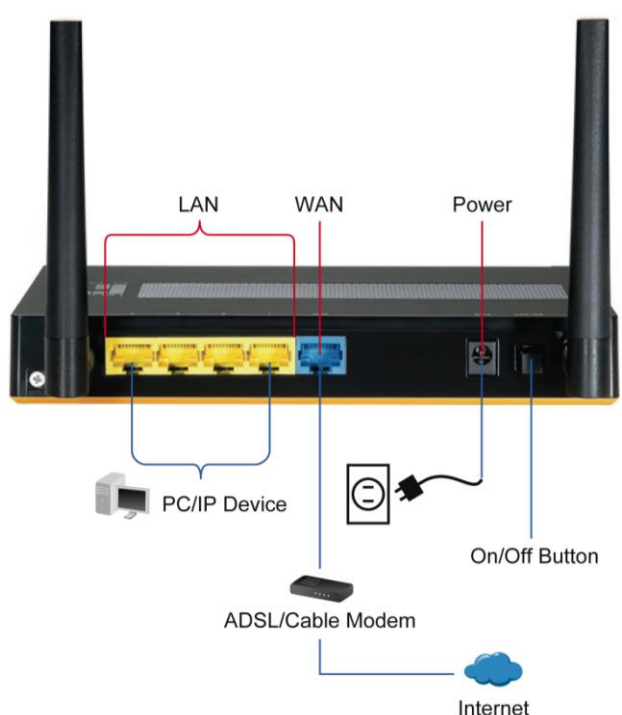

2. Installationen er nu fuldført. Du kan nu begynde at konfigurere enheden.

#### Tjek dine netværksindstillinger for at logge web UI ind

Kontroller, at Pc'en kan få IP-adressen automatisk, so routeren kan kommunikere med Pc'en under konfigurationen.

- Vælge "Control Panel (Kontrolpanel)" > "Network Connections (Netværksforbindelser)".
- Højreklik på "Local Area Connection (Lokalområdeforbindelse)" og vælg "Properties (Egenskaber)".
- Vælg TCP/IP protokollen til netværkskortet.
- Klik på Egenskaber. Du skal herefter se den følgende skærm og tjekke, at du har valgt "Obtain IP address automatically (Få IP-adresse automatisk)"

| Advanced V                                                                                                    |                                                                                                    |
|----------------------------------------------------------------------------------------------------|----------------------------------------------------------------------------------------------------|
| Connect using:                                                                                                    | General Alternate Configuration                                                                                                    |
| Realtek RTL8168/8111 PCI-E Gigabi                                                                                                    | You can get IP settings assigned automatically if your network supports<br>this capability. Otherwise, you need to ask your network administrator for<br>the appropriate IP settings. |
| Inis connection uses the rolowing items:<br>Q  QoS Packet Scheduler<br>Connection Scheduler<br>Connection Scheduler | Obtain an IP address automatically                                                                                                    |
| Install Uninstall Properties                                                                                                    | IP address: ** Subnet mask: Default gateway:                                                                                                    |
| Description<br>Transmission Control Protocol/Internet Protocol. The default<br>wide area network protocol that provides communication<br>across diverse interconnected networks.                                                                                                    | Obtain DNS server address automatically     Ose the rollowing DVIs server addresses.                                                                                                  |
| Show icon in notification area when connected                                                                                                    | Preferred DNS server                                                                                                    |
| Notify me when this connection has limited or no connectivity                                                                                                    | Alternate DNS server                                                                                                    |
| OK Cancel                                                                                                    | Advanced                                                                                                    |

Inden du begynder, skal du have oplysningerne vedrørende dit/din ISP brugernavn og adgangskode parat.

# **Konfiguration**

Start WEB-browseren (Internet Explorer anbefales)

Indtast derefter: http://192.168.1.1

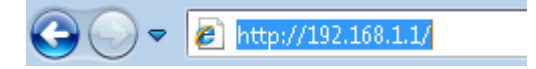

1. Indtast den følgende adgangskode.

Adgangskode: admin

| lever<br>on e    |                       |                  |
|------------------|-----------------------|------------------|
| USER'S MAIN MENU | - Status              |                  |
|                  | System Password admin | (default: admin) |

 Første gang, routeren tilsluttes, skal du køre installationsguiden for at konfigurere internetforbindelsen.

Vælg Wizard (Guide) og klik på Enter/Next (Bekræft/Næste).

|                            |                                                        | English - |
|----------------------------|--------------------------------------------------------|-----------|
| ADMINISTRATOR'S MAIN MENU  | -i Status                                              | ▶ Logout  |
|                            |                                                        |           |
| Desse Select the Operation | IS<br>Witzard<br>Advanced Setup                        |           |
| * This s                   | creen reminds you to configure until the Wizard is fin | ished.    |
|                            | Enter                                                  |           |

Guiden leder dig igennem installationen i få nemme trin.

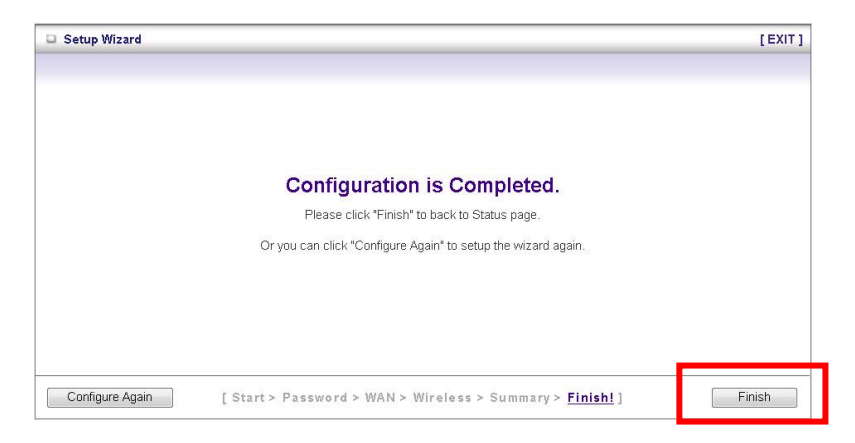

Klik på "Finish (Afslut)" for at afslutte konfigurationen.

# Italiano

# Contenuto della confezione

- WGR-6012
- Adattatore di corrente
- Cavo LAN
- CD Manuale d'uso
- Guida all'installazione rapida

Mettersi in contatto con il rivenditore o distributore se manca qualsiasi elemento sopraelencato.

# **Installazione**

 Collegare il router WGR-6012 alla porta LAN del PC. Poi collegare la porta WAN al modem ADSL/via Cavo. Infine accendere il router WGR-6012.

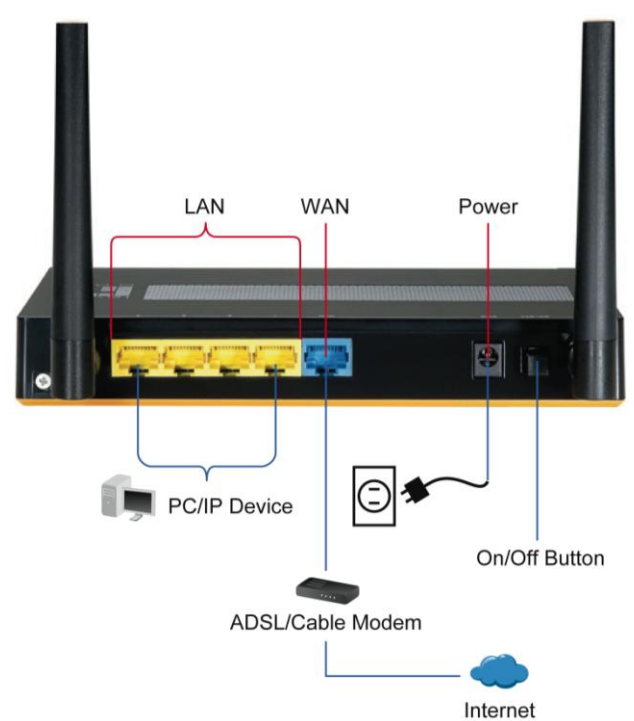

 Adesso l'installazione è completata. Si può iniziare a configurare il dispositivo.

# Controllare le impostazioni di rete per accedere all'interfaccia web

Assicurarsi che il PC possa ottenere automaticamente l'indirizzo IP così che il router possa comunicare col PC durante la configurazione.

- Selezionare "Control Panel (Pannello di controllo)" > "Network Connections (Connessioni di rete)".
- Fare clic col tasto destro del mouse su "Local Area Connection (Connessione alla rete locale)" e poi fare clic su "Properties (Proprietà)".
- Selezionare il protocollo TCP/IP per la scheda di rete.
- Fare clic sul tasto Proprietà. Si vedrà la schermata che segue; assicurarsi di avere selezionato l'opzione "Obtain IP address automatically (Ottieni automaticamente un indirizzo IP)"

| eneral Advanced                                                                                                    | Internet Protocol (TCP/IP) Properties                                                                      |
|----------------------------------------------------------------------------------------------------|----------------------------------------------------------------------------------------------------|
| Connect using:                                                                                                    | General Alternate Configuration                                                                            |
| Realtek RTL8168/8111 PCI-E Gigabi Configure                                                                            | You can get IP settings assigned automatically if your network supports                                    |
| This connection uses the following items:                                                                              | this capability. Utherwise, you need to ask your network administrator for<br>the appropriate IP settings. |
| QoS Packet Scheduler                                                                                                   | Obtain an IP address automatically                                                                         |
| ✓ 중 Internet Protocol (TCP/IP)                                                                                         | Use the following IP address:                                                                              |
| c                                                                                                    | IP address:                                                                                                |
| Install Uninstall Properties                                                                                           | Subnet mask:                                                                                               |
| Description                                                                                                    | Default gateway:                                                                                           |
| Transmission Control Protocol/Internet Protocol. The default<br>wide area network protocol that provides communication | Obtain DNS server address automatically                                                                    |
| across diverse interconnected networks.                                                                                | O the the talking erro tarta addresses                                                                     |
| Show icon in notification area when connected                                                                          | Preferred DNS server                                                                                       |
| Notify me when this connection has limited or no connectivity                                                          | Alternate DNS server                                                                                       |
|                                                                                                    |                                                                                                    |
| OK Cance                                                                                                    | Advanced                                                                                                   |
|                                                                                                    |                                                                                                    |

Prima di iniziare, procurarsi il nome utente e la password del provider Internet (ISP).

# **Configurazione**

Avviare il browser web (Internet Explorer raccomandato).

Poi inserire: http://192.168.1.1

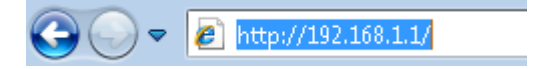

1. Inserire la password che segue.

#### Password: admin

| level<br>o n e   |                 |       |                  |       |
|------------------|-----------------|-------|------------------|-------|
| USER'S MAIN MENU | 🐴 Status        |       | _                | _     |
|                  | System Password | admin | (default: admin) | Login |
La prima volta che ci si collega al router, è necessario eseguire Setup Wizard (l'installazione guidata) per configurare la connessione ad Internet.

Selezionare **Wizard** (Procedura guidata) e fare clic su Enter/Next (Invio/Avanti).

|                                                                | English  |
|----------------------------------------------------------------|----------|
| ADMINISTRATOR'S MAIN MENU                                      | ► Logout |
|                                                                |          |
| Prease select the operations                                   |          |
|                                                                |          |
| Wizard                                                         |          |
| Advanced Setup                                                 |          |
|                                                                |          |
|                                                                |          |
| * This screen reminds you to configure until the Wizard is fir | nished.  |
| Enter                                                          |          |

Questa procedura aiuta ad eseguire l'installazione in poche

#### semplici fasi.

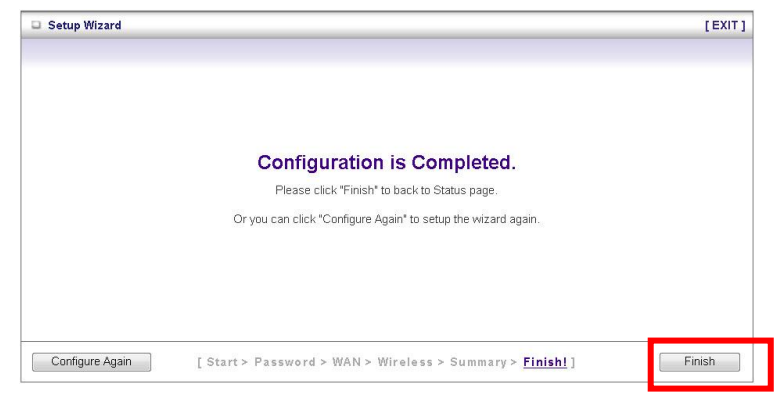

Fare clic su "Finish(Fine)" per completare le configurazioni.

# ΕΛΛΗΝΙΚΑ

### <u>Περιεχόμενα συσκευασίας</u>

- WGR-6012
- Σποθοδοηικό
- Καλώδιο Δικηύος LAN
- CD εγσειπίδιο σπήζηρ
- Οδηγόρ Γπήγοπηρ εγκαηάζ ηαζηρ

Αν ένα από ηα παπαπάνω δεν βπίζκ εηαιζηην ζ ςζκ εςαζία,

παπακαλώ επικοινωνήζηε με ηην ανηιπποζωπεία ή τρκαηάζηημα.

## <u>Εγκατάσταση</u>

 Παπακαλώ ζ ςνδέζηε ηο WGR-6012 με ηην θύπα δικηύος ηος ςπολογιζηή ζαρ. Σςνδέζηε ηηνθύπα WAN με ηο ADSL modem. Σοποθεηήζηε ηο ητοθοδοηκό ζ ηην ςποδοσή πεύματρο ηος WGR-6012.

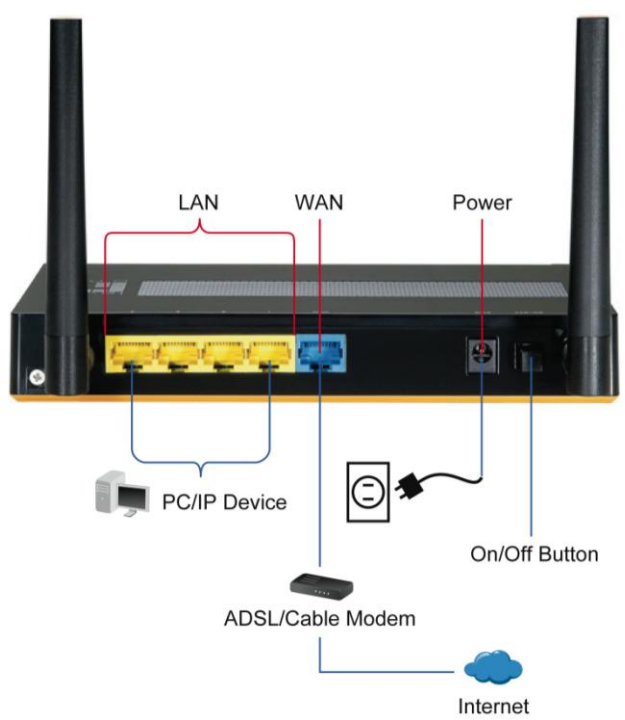

 Η εγκαηάζηαζη έσει ολοκληπωθεί. Σώπα μποπείηε να ξεκινήζ εηε ηην πύθμιζη ηηρ ζς ζκ εςήρ.

## Έλεγχος ρυθμίσεων δικτύου για την προβολή σελίδας διαχείρισης

Παπακαλώ ζιγος πεςη έηε όηιο ς πολογιζηήρ ζα ρλαμβάνει αςηόμαηη διεύθς νζη IP, ώζηε ηρ Router να μποπεί να επικοινωνεί με πρν ς πολογιζηή ζαρ κατά ηην πύθμιζη αςηήρ

- Επιλέξηε Πίνακαρ Ελέγσος > "Σςνδέζε ιρ Δικηύος".
- Δεξί κλικ "Σοπική Σύνδεζ η" και επιλέξηε "Ιδιόηη φρ".
- Επιλέξηε ηοππωιρκολλο TCP/IP για τρ δίκηςό ζαρ.
- Επιλέξηε ηο ιοςμπί "Ιδιόηηηερ". Θα εμθανιζηεί η ακόλοςθη εικόνα. Ελέγξηε αν η επιλογή βπίζκ εηαιζηην "Αςηόμαηη απόδοζ η ΙΡ"

| ieneral Advanced                                                                                                    | Internet Protocol (TCP/IP) Properties                                                                                                    |
|----------------------------------------------------------------------------------------------------|----------------------------------------------------------------------------------------------------|
| Connect using:                                                                                                    | General Alternate Configuration                                                                                                    |
| Realtek RTL8168/8111 PCI-E Gigabi Configure                                                                            | You can get IP settings assigned automatically if your network supports                                                                                                    |
| This connection uses the following items:                                                                              | this capability. Utherwise, you need to ask your network administrator for<br>the appropriate IP settings.                                                                                                    |
| QoS Packet Scheduler                                                                                                   | Obtain an IP address automatically                                                                                                    |
|                                                                                                    | <u>Our contractions of the second second secon</u> |
|                                                                                                    | IP address:                                                                                                    |
| Testall Disastell Presetties                                                                                           | Subnet mask:                                                                                                    |
| Description                                                                                                    | Default gateway:                                                                                                    |
| Transmission Control Protocol/Internet Protocol. The default<br>wide area network protocol that provides communication | Obtain DNS server address automatically                                                                                                    |
| across diverse interconnected networks.                                                                                | Use the following UNS server addresses.                                                                                                    |
| Show icon in notification area when connected                                                                          | Preferred DNS server                                                                                                    |
| Notify me when this connection has limited or no connectivity                                                          | Alternate DNS server                                                                                                    |
|                                                                                                    | 5                                                                                                    |
| OK Cance                                                                                                    | Advanced                                                                                                    |
| OK Cance                                                                                                    | Advance                                                                                                    |

Ππν να ξεκινήζεηε, παπακαλώ να έσεηε η ζηοισεία η ρζύ νδεζη ρ, πος ζαρ έσει δώζει ο πάποσορ Ινηεπνέη.

## <u>Ρύθμιση</u>

Ανοίξηε ηον πεπηγηηή ιζηοζελ ίδων (Πποηείνεηα ο Internet Explorer).

Πληκηπολογήζηε ηγν διεύθςνζη http://192.168.1.1

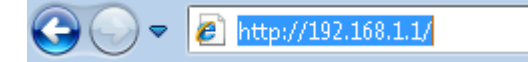

1. Ειζάγ εηε τρν ακόλοςθο κωδικό ππόζβαζ ηρ

Password: admin

| USER'S MAIN MENU | 🐴 Status        |       | _                | _     |
|------------------|-----------------|-------|------------------|-------|
|                  | System Password | admin | (default: admin) | Login |

 Όηαν ζς νδέεζηε για ππώηηθοπά ζηον Router, θα ππέπει να εκηελέζεηε ηον οδηγό γπήγοπηρ πύθμιζη ρ

Επιλέξηε Wizard και παηήζ ηε Enter/Επόμενο.

| lever<br>one                                       | English             |
|----------------------------------------------------|---------------------|
| ADMINISTRATOR'S MAIN MENU                          | ► Logout            |
|                                                    |                     |
| Please Select the Operations                       |                     |
|                                                    |                     |
|                                                    |                     |
|                                                    |                     |
| Wizard                                             |                     |
| Advanced Setup                                     |                     |
|                                                    |                     |
|                                                    |                     |
|                                                    |                     |
| * This screen reminds you to configure until the V | vizard is finished. |
| Enter                                              |                     |

Ο οδηγόρ πύθμιζη ρ θα ζαρ καθοδηγήζει με λίγα απλά βήμαηα ζηην ολοκλήπωζη ηων πςθμίζεων.

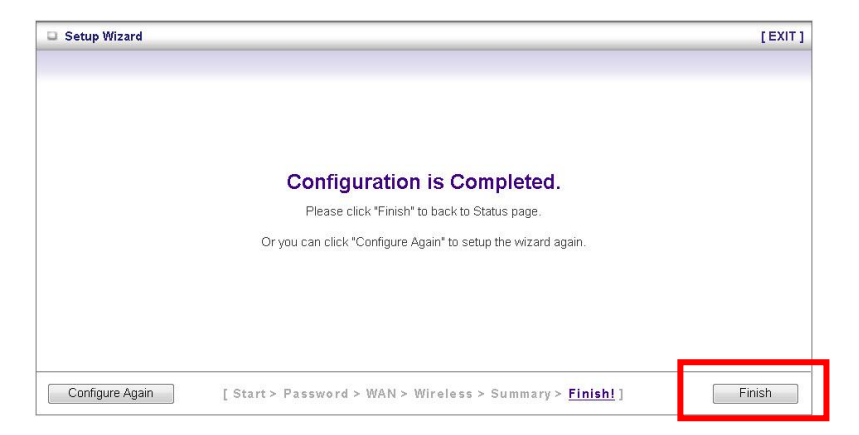

Παηήζ ηε ἘΣέλορ¨ (Finish) για να ολοκληπωθεί η βαζική πύθμιζ η ηηρ ζςζκ εςήρ.

## Português

## Conteúdo da Embalagem:

- WGR-6012
- Adaptador de energia
- Cabo de rede RJ-45 (LAN)
- CD com manual do usuário
- Guia rápido de instalação

Se algum dos itens acima estiver faltando, por favor, entre em contato com o revendedor ou distribuidor onde adquiriu o produto.

## Instalação

 Por favor conecte seu PC na porta LAN do WGR-6012. Agora conecte o seu modem ADSL/Cabo na porta WAN do roteador. Ligue o WGR-6012.

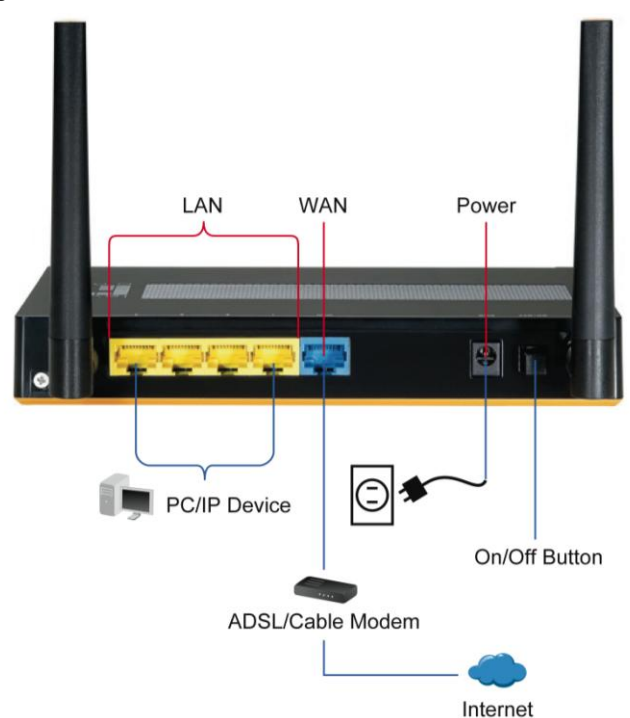

 A instalação está completa. Agora você pode iniciar a configuração do equipamento.

## Verifique suas configurações de rede para entrar na interface de configuração:

Primeiro verifique se o PC está obtendo um endereço de IP automaticamente, assim o roteador poderá se comunicar com o PC para configurá-lo.

Abra o "Painel de Controle" > "Conexões de Rede".

- Clique com o botão direito do mouse em "Conexões Locais" e escolha "Propriedades".
- Selecione o protocolo TCP/IP (ou IPv4 no Windows Vista/7) da placa de rede que está conectada ao roteador.
- Clique no botão "Propriedades". Você deve ver a tela abaixo. Assegure-se de que a opção "Obter um endereço de IP automaticamente" está selecionada.

| eneral Advanced N                                                                                                    | Internet Protocol (TCP/P)Properties                                                                                                    |
|----------------------------------------------------------------------------------------------------|----------------------------------------------------------------------------------------------------|
| Connect using:                                                                                                    | General Alternate Configuration                                                                                                    |
| Realtek RTL8168/8111 PCI-E Gigabi Configure                                                                            | You can get IP settings assigned automatically if your network supports this capability. Utherwise, you need to ask your network administrator for |
| This connection uses the following items:                                                                              | the appropriate IP settings.                                                                                                    |
| QoS Packet Scheduler                                                                                                   | Obtain an IP address automatically                                                                                                    |
| Schemet Protocol (ICP/IP)                                                                                              |                                                                                                    |
|                                                                                                    | IP address.                                                                                                    |
| <                                                                                                    | Subject mask                                                                                                    |
| Install Uninstal Properties                                                                                            | Distance internet                                                                                                    |
| Description                                                                                                    | Deraul galeway.                                                                                                    |
| Transmission Control Protocol/Internet Protocol. The default<br>wide area network protocol that provides communication | Obtain DNS server address automatically                                                                                                    |
| across diverse interconnected networks.                                                                                | O use the following Divis server addresses.                                                                                                    |
| Show icon in notification area when connected                                                                          | Preferred DNS server                                                                                                    |
| Notify me when this connection has limited or no connectivity                                                          | Alternate DNS server:                                                                                                    |
|                                                                                                    |                                                                                                    |
|                                                                                                    | Advanced                                                                                                    |
| OK Cancel                                                                                                    | Advanced                                                                                                    |

Antes de iniciar, por favor, tenha em mãos os dados de acesso do seu provedor, como nome de usuário e senha (ou outras informações fornecida pelo provedor).

### **Configuração**

Abra o seu navegador de internet (recomendável Internet Explorer).

Então digite: http://192.168.1.1 (tecle Enter)

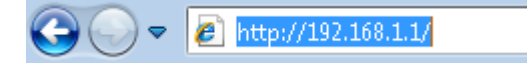

1. Entre com a seguinte senha no campo

"System password": admin

| USER'S MAIN MENU | -in Status        |       | _                | _     |
|------------------|-------------------|-------|------------------|-------|
|                  | System Password : | admin | (default: admin) | Login |

2. A primeira vez que você se conectar ao roteador, será necessário configurá-lo para acessar a internet.

Selecione Wizard e clique em ENTER.

| level"                      |                                                       | English - |
|-----------------------------|-------------------------------------------------------|-----------|
| ADMINISTRATOR'S MAIN MENU   | 🚽 Status                                              | → Logout  |
|                             |                                                       |           |
| Please Select the Operation | s<br>Wizard<br>Advanced Setup                         |           |
| * This sc                   | reen reminds you to configure until the Wizard is fin | ished.    |
|                             | Enter                                                 |           |

O assistente o guiará no processo de configuração em poucos

passos.

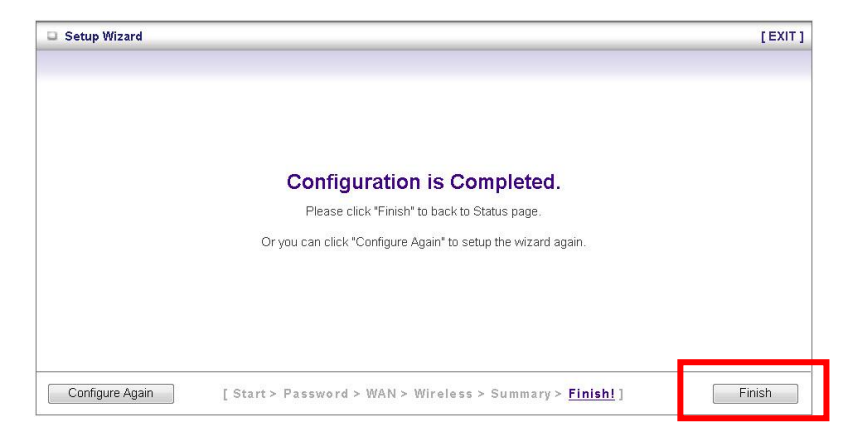

Clique em "Finish" para finalizar as configurações.

## Svenska

## Förpackningen innehåller

- WGR-6012
- Nätadapter
- LAN kabel
- CD med manual
- Quick Installation Guide (Denna)

Saknas något av detta kontakta din återförsäljare eller distributör.

## **Installation**

 Anslut WGR-6012 till LAN porten på din dator och anslut WAN porten till ADSL/kabel modemet. Koppla därefter in nätadaptern och slå på WGR-6012.

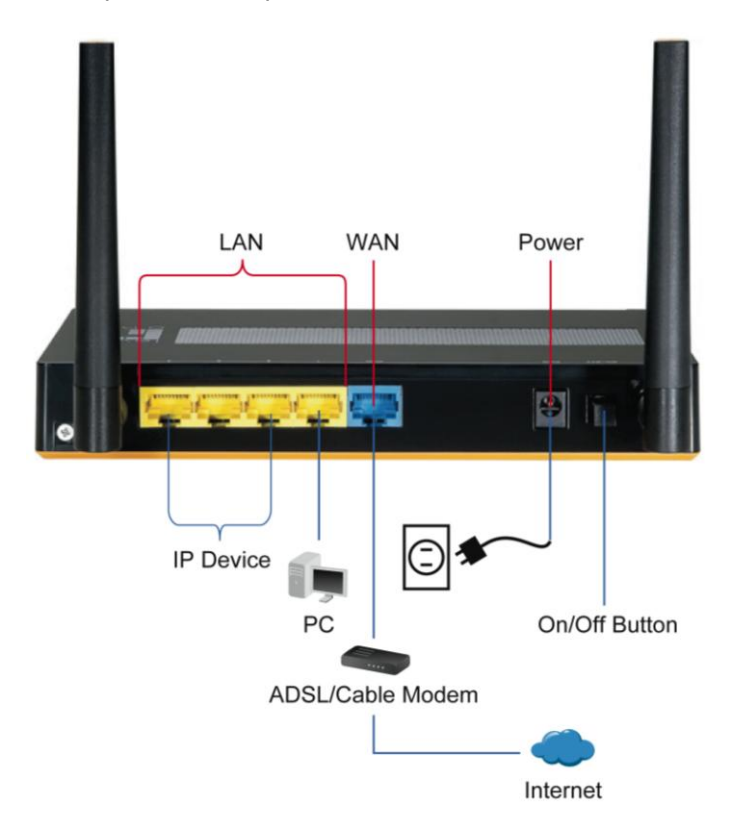

2. Installationen är nu klar och du kan börja konfigurera.

#### Kontrollera dina nätverksinställningar

OBS! Efter en normal standardinstallation av Windows är dessa inställningar korrekta och du kan gå direkt till nästa punkt, konfigurering.

Säkerställ att din PC kan få IP adress automatiskt så att WGR-6012 kan kommunicera med din PC under konfigureringen

OBS! Kan se ut på många liknade sätt beroende på din installation!

- Från Startmenyn: "Kontrollpanelen" > "Nätverk och delningscenter" (XP: Nätverks- och Internet-inställningar.)
- (XP: Klicka på Nätverksanslutningar)
- Klicka på "Visa status" för aktiv anslutning. Klicka på "Egenskaper" (XP: Dubbelklicka på aktiv anslutning)
- Markera TCP/IPv4 (XP:TCP/IP)
- Klicka på "Egenskaper". En bild som den nedan ska visas.
   Både IP och DNS ska Erhållas automatiskt.

| eneral Advanced                                                                                                    | Internet Protocol (TCP/IP) Properties                                                                      |
|----------------------------------------------------------------------------------------------------|----------------------------------------------------------------------------------------------------|
| Connect using:                                                                                                    | General Alternate Configuration                                                                            |
| Realtek RTL8168/8111 PCI-E Gigabi Configure                                                                                                    | You can get IP settings assigned automatically if your network supports                                    |
| This connection uses the following items:                                                                                                    | this capability. Utherwise, you need to ask your network administrator for<br>the appropriate IP settings. |
| QoS Packet Scheduler                                                                                                    | <ul> <li>Obtain an IP address automatically</li> </ul>                                                     |
| AEGIS Protocol (IEEE 802.1x) v3.5.3.0      S Internet Protocol (ICCP/IP)                                                                                  | O Use the following IP address:                                                                            |
|                                                                                                    | IP address:                                                                                                |
|                                                                                                    | Subnet mask:                                                                                               |
| Install Uninstall Properties                                                                                                    | Default gateway:                                                                                           |
| Transmission Control Protocol/Internet Protocol. The default<br>wide area network protocol that provides communication                                    | Obtain DNS server address automatically                                                                    |
|                                                                                                    | O Use the following DN5 server addresses:                                                                  |
| across diverse interconnected networks.                                                                                                    | Preferred DNS server                                                                                       |
| Show icon in notification area when connected                                                                                                    |                                                                                                    |
| across diverse interconnected networks.  Show icon in notification area when connected  Notify me when this connection has limited or no connectivity     | Alternate DNS server                                                                                       |
| across aiverse interconnected networks.<br>Show icon in notification area when connected<br>Notify me when this connection has limited or no connectivity | Alternate DNS server                                                                                       |

## **Konfigurering**

Ha dokumentationen från din Internetleverantör tillgänglig för eventuella inloggningsuppgifter.

Öppna din Webbläsare. (Vi rekommenderar Internet Explorer.)

Gå till http://192.168.1.1

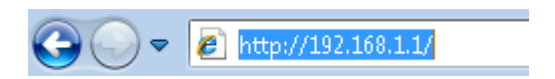

1. Ange lösenord, (password)

#### Lösenord: admin

| 📮 USER'S MAIN MENU | - Status                               |
|--------------------|----------------------------------------|
|                    | System Password admin (default: admin) |

 Första gången du kopplar in routern ska du köra installationsguiden, Setup Wizard, för att konfigurera..

Välj **Wizard** och klicka "Enter/Next".

|                                                                      | English 🝷 |
|----------------------------------------------------------------------|-----------|
| ADMINISTRATOR'S MAIN MENU IStatus                                    | ▶ Logout  |
|                                                                      |           |
| Please Select the Operations  Wizard  Advanced Setup                 |           |
| * This screen reminde you to configure until the Wizard is finished. |           |

Denna guide kommer att leda dig i ett par enkla steg.

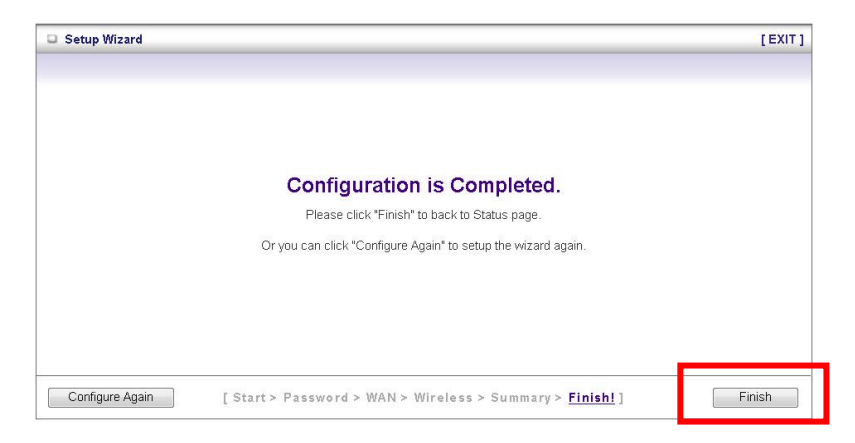

Klicka "Finish" för att avsluta konfigurationen.

## Slovenščina

## Vsebina paketa

- WGR-6012
- Napajalni adapter
- Mrežni kabel
- CD z navodili
- Kratka navodila (Quick Installation Guide)

Če paket ne vsebuje vsega naštetega, se obrnite na vašega prodajalca ali distributerja.

## Postavitev 1 4 1

 Prosimo povežite WGR-6012 na LAN port vašega računalnika.
 Povežite tudi WAN port na WGR-6012 z ADSL/Cable modemom. Nato WGR-6012 priključite v električno omrežje..

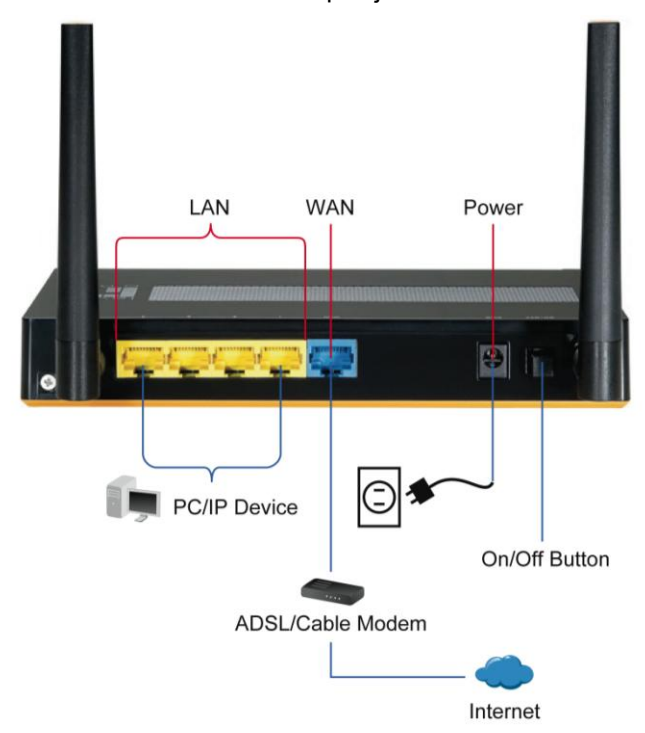

 Postavitev je sedaj končana. Sedaj lahko nadaljujete z namestitvijo naprave.

#### Preverite vaše mrežne nastavitve

Poskrbite, dab o vaš računalnik nastavljen na samodejno pridobivanje IP naslova, da bo WGR-6012 lahko komuniciral z računalnikom med namestitvijo.

- Izberite "Nadzorna plošča" > "Omrežne nastavitve".
- Desni klik na "Local Area Connection" in izberite "nastavitve".
- Izberite TCP/IP protokol za vašo mrežno kartico.
- Kliknite gumb Lastnosti. Pojaviti se vam mora spodnje okno, kjer izberite "Samodejno pridobi IP naslov"

| eneral Advanced                                                                                                    | Internet Protocol (TCP/IP) Properties                                                                      |
|----------------------------------------------------------------------------------------------------|----------------------------------------------------------------------------------------------------|
| Connect using:                                                                                                    | General Alternate Configuration                                                                            |
| Realtek RTL8168/8111 PCI-E Gigabi Configure                                                                            | You can get IP settings assigned automatically if your network supports                                    |
| This connection uses the following items:                                                                              | this capability. Utherwise, you need to ask your network administrator for<br>the appropriate IP settings. |
| QoS Packet Scheduler                                                                                                   | Obtain an IP address automatically                                                                         |
|                                                                                                    | <u> </u>                                                                                                   |
|                                                                                                    | IP address                                                                                                 |
| Install Uninstall Properties                                                                                           | Subnet mask:                                                                                               |
| Description                                                                                                    | Default gateway:                                                                                           |
| Transmission Control Protocol/Internet Protocol. The default<br>wide area network protocol that provides communication | Obtain DNS server address automatically                                                                    |
| across diverse interconnected networks.                                                                                | O use the following DNS server addresses.                                                                  |
| Show icon in notification area when connected                                                                          | Preterred DNS server                                                                                       |
| Notify me when this connection has limited or no connectivity                                                          | Alternate DNS server:                                                                                      |
|                                                                                                    |                                                                                                    |
| OK Cance                                                                                                    | Advanced                                                                                                   |

Pripravite si dostopne podatke, ki vam jih je posredoval vaš ponudnik internetih storitev.

#### Namestitev

Odprite vaš spletni brskalnik (priporočamo Internet Explorer).

Nato vnesite : http://192.168.1.1

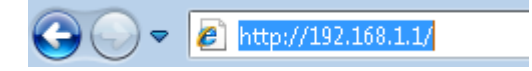

1. Vnesite spodnje geslo.

Geslo: admin

| level"<br>o n.e  |                 |       |                  |       |
|------------------|-----------------|-------|------------------|-------|
| USER'S MAIN MENU | 🐴 Status        |       | _                | _     |
|                  | System Password | admin | (default: admin) | Login |

 Pri prvi prijavi na usmerjevalnik, vam predlagamo da zaženete čarovnika za namestitev internetne povezave.

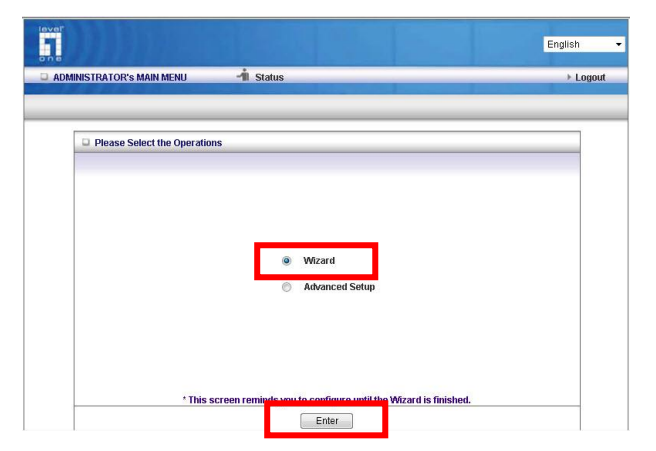

Izberite Wizard in kliknite Enter/Next.

Čarovnik vas v nekaj enostavnih korakih vodi skozi namestitev.

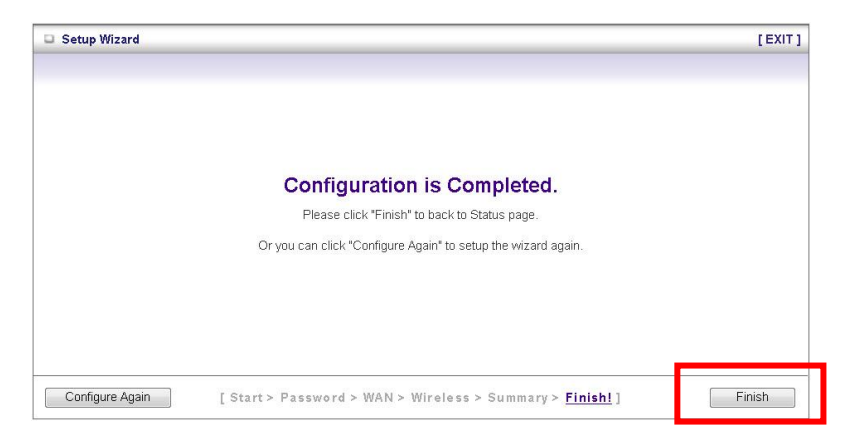

Da dokončate namestitev, kliknite "Finish".

## 繁體中文

#### 包裝內容

- WGR-6012 一台
- 變壓器
- 網路線
- 光碟使用手册
- 快速安裝指南

若缺少上述任何一項物品,請與您的零售店家或經銷商聯絡。

## 硬體安裝

1. 請確定您的電腦網路埠接到此路由器的 LAN 網路埠,並將 WAN 接到您的 ADSL 或 Modem,然後將電源打開。

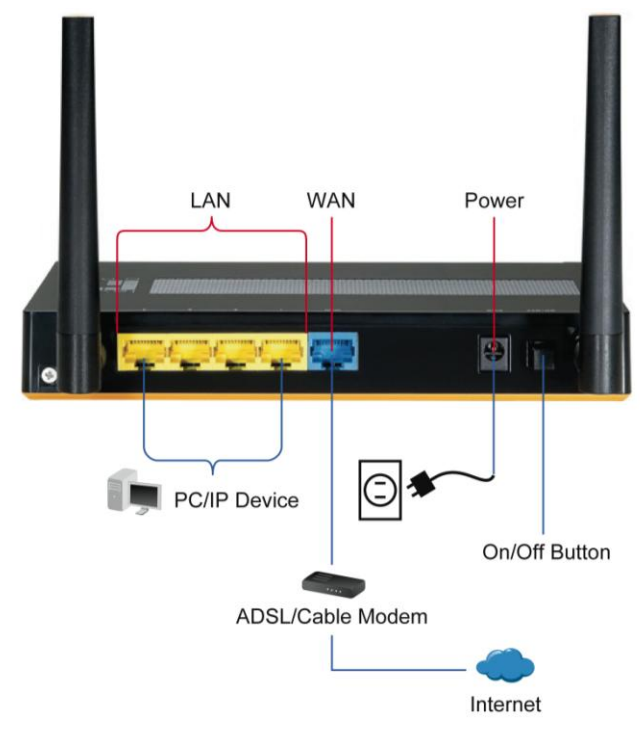

2. 硬體安裝完成,開始相關設定。

#### 檢查你的網路設定

- 請確定你的電腦可以自動得到 IP 位址使得 WBR-6801 可以
- 和電腦設定時溝通。
- 選擇 "控制面板" > "網路連接"。
- 右點擊 "Local Area Connection" 並選擇 "Properties".
- 選擇 TCP/IP protocol 給你的網路卡。.
- 點選 Properties button. 你應該可以看到以下畫面並確定你
- 已選擇"Obtain IP address automatically"。

| Managed a                                                                                                    |                 |                                                                         |
|----------------------------------------------------------------------------------------------------|-----------------|-------------------------------------------------------------------------|
| Connect using:                                                                                                    |                 | General Alternate Configuration                                         |
| Realtek RTL8168/8111 PCI-E Gigabi                                                                                                    | Configure       | You can get IP settings assigned automatically if your network supports |
| This connection uses the following items:                                                                                                    |                 | the appropriate IP settings.                                            |
| QoS Packet Scheduler                                                                                                    | <u>^</u>        | Obtain an IP address automatically                                      |
| ✓ Tinternet Protocol (TCP/IP)                                                                                                    |                 |                                                                         |
| <                                                                                                    |                 | IP address:                                                             |
| Install Uninstal                                                                                                    | Properties      | Default estemas                                                         |
| Description                                                                                                    |                 | Delaur galeway.                                                         |
| Transmission Control Protocol/Internet Protocol. The default<br>wide area network protocol that provides communication<br>across diverse interconnected networks. |                 | Obtain DNS server address automatically                                 |
|                                                                                                    |                 | O Use the following DNS server addresses:                               |
| Show icon in notification area when connecte                                                                                                    | d               | Preferred DNS server                                                    |
| Notify me when this connection has limited or                                                                                                    | no connectivity | Alternate DNS server                                                    |
|                                                                                                    |                 | Advanced                                                                |

開始之前,請備妥您的 ISP 使用者名稱與密碼。

設定

啟動您的網頁瀏覽器 (建議使用 Internet Explorer)。

在位址方塊中輸入以下 Address (位址): http://192.168.1.1

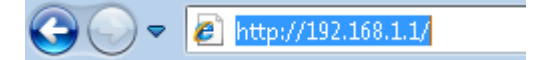

1. 出現提示時,請使用以下密碼。

| USER'S MAIN MENU | -1 Status       |       | _                |       |
|------------------|-----------------|-------|------------------|-------|
|                  | System Password | admin | (default: admin) | Login |

密碼:admin

 首次連接 WGR-6012 時,您應執行設定精靈,以便設定網際網 路連線。

選擇 Wizard (精靈),然後按一下 Next (下一步)。

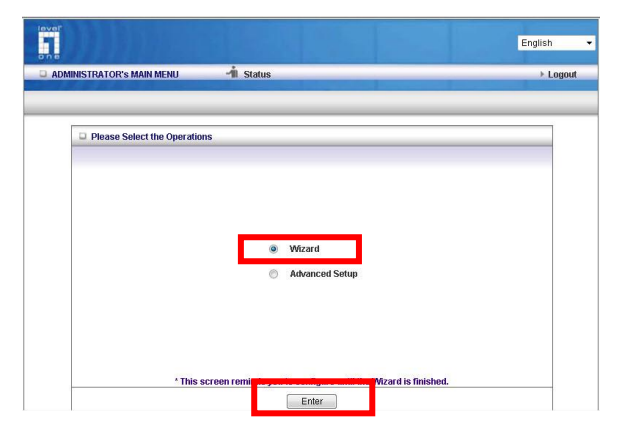

此精靈將以幾個簡單的步驟引導您完成設定。

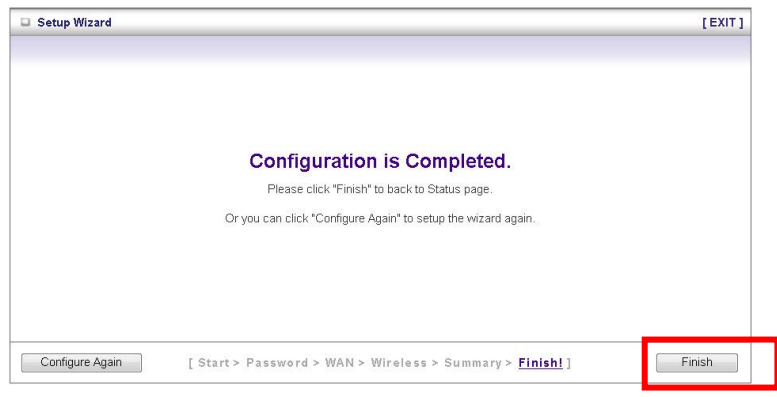

按完成(Finish)按鈕,完成設定。

## 한국어

#### <u>포장 내용물</u>

- WGR-6012
- 전원 어댑터
- LAN 케이블
- CD 사용 설명서
- 간편 설치 설명서

빠진 품목이 있을 경우 제품을 구입한 소매점 또는 대리점에 문의하십시오.

#### <u>설치</u>

 WGR-6012 를 PC 의 LAN 포트에 연결하십시오. WAN 포트를 ADSL/케이블 모뎀에 연결합니다. WGR-6012 를 켭니다.

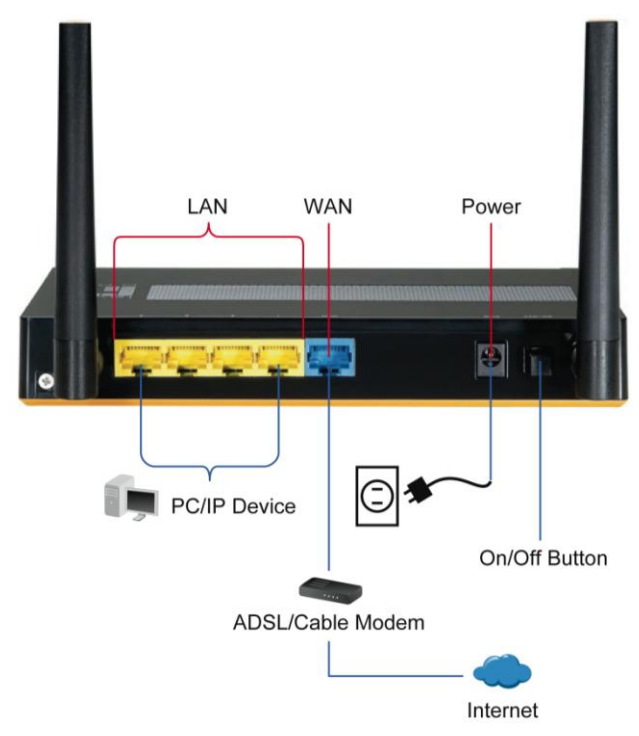

 이제 설치가 완료되었습니다. 장치 구성을 시작할 수 있습니다.

## <u>웹 UI에 로그인하기 위한 네트워크 설정</u> 점검

PC 가 IP 주소를 자동으로 받아 라우터가 구성 중에 PC 와 통신할 수 있는지 확인하십시오.

- "Control Panel (제어판)" > "Network Connections (네트워크 연결)"을 선택합니다.
- "Local Area Connection (로컬 영역 연결)"을 마우스 오른쪽 버튼으로 클릭한 후 "Properties (속성)"을 선택합니다.
- 네트워크 카드에 적합한 TCP/IP 프로토콜을 선택합니다.
- 속성 버튼을 클릭합니다. 다음 화면이 표시되면
   "Obtain IP address automatically (자동으로 IP 주소 받기)"를 선택했는지 확인합니다.

| Internet Protocol (TCP/IP) Properties                                                                      |
|----------------------------------------------------------------------------------------------------|
| General Alternate Configuration                                                                            |
| You can get IP settings assigned automatically if your network supports                                    |
| this capability. Utherwise, you need to ask your network administrator for<br>the appropriate IP settings. |
| Obtain an IP address automatically                                                                         |
| <u>ou un presso</u>                                                                                        |
| IP address.                                                                                                |
| Sübnet mask:                                                                                               |
| Default gateway:                                                                                           |
| Obtain DNS server address automatically                                                                    |
| O use the following Divis server addresses.                                                                |
| Preferred DNS server                                                                                       |
| Alternate DNS server                                                                                       |
|                                                                                                    |
| Advanced                                                                                                   |
|                                                                                                    |

시작하기 전에 ISP 사용자 이름과 암호 정보를 준비해 두십시오.

#### <u>구성</u>

웹 브라우저를 실행합니다(Internet Explorer 권장).

다음 주소를 입력합니다: http://192.168.1.1

→ 
Image: Provide the image of the image of th

- 1. 다음 암호를 입력합니다.
  - 암호: admin

| level<br>on a    |                 |       |                  |       |
|------------------|-----------------|-------|------------------|-------|
| USER'S MAIN MENU | 🐴 Status        | _     | _                | _     |
|                  | System Password | admin | (default: admin) | Login |

 처음에 라우터에 연결할 때 설정 마법사를 실행해 인터넷 연결을 구성해야 합니다.

Wizard (마법사)를 선택한 후 Enter/Next (입력/다음을) 클릭합니다.

| evel"<br>one              |                                                            | English  |
|---------------------------|------------------------------------------------------------|----------|
| ADMINISTRATOR'S MAIN MENU | -i Status                                                  | ► Logout |
| Please Select the Operate | ecreen reminde you to conference until the Wizard is finis | shed.    |

이 마법사는 간단한 몇 단계를 통해서 설정을 안내합니다.

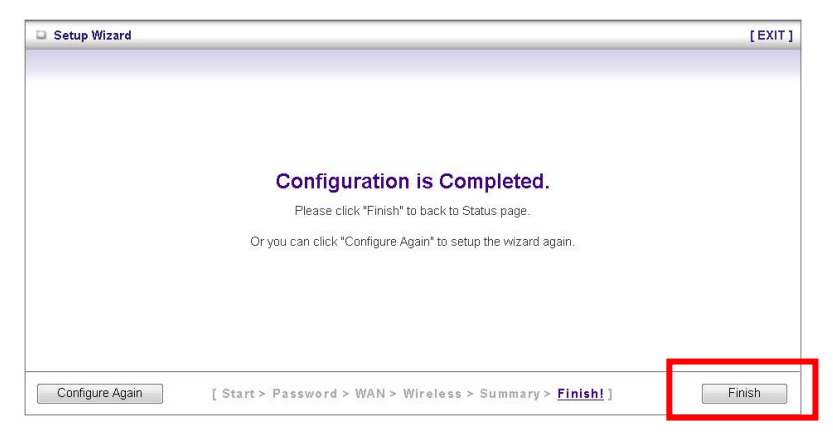

"Finish" (마침)을 클릭해 구성을 마칩니다.

## Русский

#### <u>Комплект поставки</u>

- Маршрутизатор WGR-6012
- Блок питания
- Сетевой кабель
- Руководство пользователя на компакт-диске
- Краткое руководство по установке

Если какие-либо из указанных предметов отсутствуют,

обратитесь к продавцу прибора или дистрибьютору.

## <u>Установка</u>

 Подключите маршрутизатор WGR-6012 к порту ЛВС компьютера. Затем подключите порт WAN (ГВС) маршрутизатора к кабельному или ADSL-модему. Затем включите маршрутизатор WGR-6012.

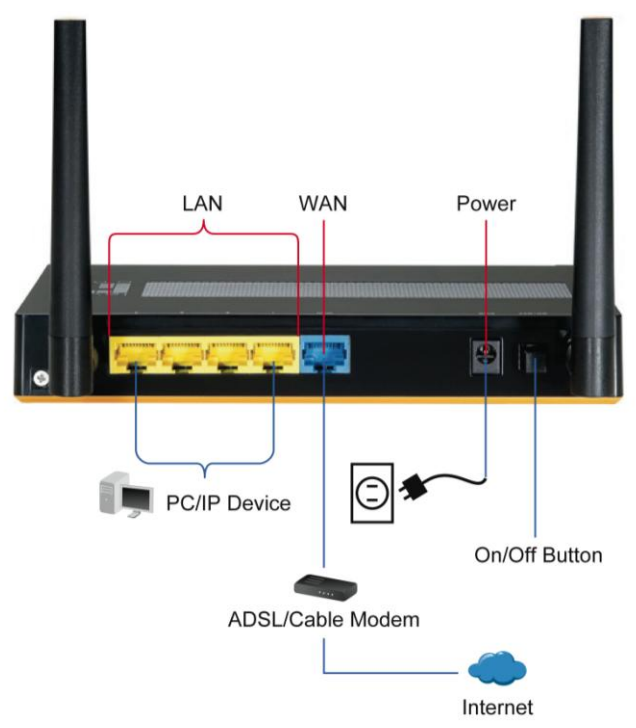

2. На этом этапе процедура установки завершена. Теперь можно начать настройку устройства

# <u>Проверьте настройки сети для входа в веб-интерфейс пользователя</u>

Удостоверьтесь, что компьютер получает IP-адрес автоматически, чтобы маршрутизатор мог осуществлять обмен данными с компьютером во время настройки.

- Выберите пункты «Control Panel» (Панель управления) > «Network Connections» (Сетевые подключения).
- Щелкните правой кнопкой мыши значок «Local Area Connection» (Подключение по локальной сети) и в контекстном меню выберите пункт «Properties» (Свойства).
- Выберите протокол TCP/IP для сетевой карты.
- Нажмите кнопку «Свойства» (Properties). Должно отобразиться показанное на иллюстрации окно, в котором необходимо выбрать пункт «Obtain IP address automatically» (Получить IP-адрес автоматически).

| ieneral Advanced                                                                                  | Internet Protocol (TCP/IP) Properties                                                                      |
|---------------------------------------------------------------------------------------------------|----------------------------------------------------------------------------------------------------|
| Connect using:                                                                                    | General Alternate Configuration                                                                            |
| Bealtek RTL8168/8111 PCI-E Gigabi Configure                                                       | You can get IP settings assigned automatically if your network supports                                    |
| This connection uses the following items:                                                         | this capability. Utherwise, you need to ask your network administrator for<br>the appropriate IP settings. |
| 🗹 📳 QoS Packet Scheduler                                                                          | Obtain an IP address automatically                                                                         |
| STATEGIS Protocol (IEEE 902 1v) v2 5 2 ()     STatemet Protocol (IEE/IP)                          | O Use the following IP address                                                                             |
| ×                                                                                                 | IP address:                                                                                                |
|                                                                                                   | Súbriet mask:                                                                                              |
| Description                                                                                       | Default gateway:                                                                                           |
| Transmission Control Protocol/Internet Protocol. The default                                      | Obtain DNS server address automatically                                                                    |
| wide area network protocol that provides communication<br>across diverse interconnected networks. | Use the following DNS server addresses:                                                                    |
| Show icon in notification area when connected                                                     | Preferred DNS server                                                                                       |
| Notify me when this connection has limited or no connectivity                                     | Alternate DNS server.                                                                                      |
|                                                                                                   |                                                                                                    |
| OK Cancel                                                                                         | Advanced                                                                                                   |
|                                                                                                   |                                                                                                    |

Перед началом работы приготовьте предоставленные

поставщиком услуг Интернета имя пользователя и пароль.
## <u>Настройка</u>

Откройте веб-браузер (рекомендуется Internet Explorer).

Затем введите в адресной строке: http://192.168.1.1

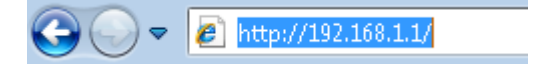

1. Введите указанный ниже пароль.

#### Пароль: admin

| lever<br>on e    |                 |       |                  |       |
|------------------|-----------------|-------|------------------|-------|
| USER'S MAIN MENU | 🐴 Status        |       | _                | _     |
|                  | System Password | admin | (default: admin) | Login |

 При первом подключении к маршрутизатору следует запустить «Setup Wizard» (Мастер настройки) для настройки подключения к Интернету.

Выберите пункт «**Wizard**» (Мастер) и нажмите кнопки «Enter» (Вход) и «Next» (Далее).

|                                                                 | English             |
|-----------------------------------------------------------------|---------------------|
| ADMINISTRATOR'S MAIN MENU                                       | ► Logout            |
|                                                                 |                     |
| Please Select the Operations                                    |                     |
| Witzard                                                         |                     |
| Advanced Setup                                                  |                     |
|                                                                 |                     |
| * This screen remit <mark>ed syou to configure until the</mark> | Mizard is finished. |
| Enter                                                           |                     |

Мастер поможет выполнить настройку за несколько простых

шагов.

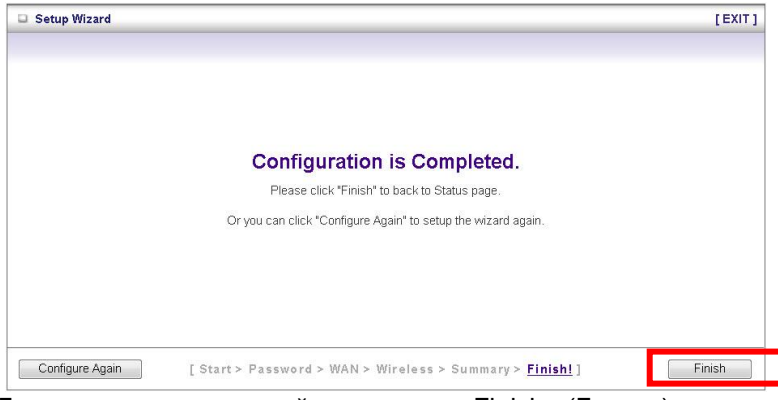

Для завершения настройки нажмите «Finish» (Готово).

# Polski

# Zawartość opakowania

- WGR-6012
- Adapter zasilania
- Kabel LAN
- Płyta CD z podręcznikiem użytkownika
- Instrukcja szybkiej instalacji

Jeśli któregokolwiek wymienionego powyżej elementu brakuje należy skontaktować się ze sprzedawcą lub z dystrybutorem.

# <u>Instalacja</u>

 Podłącz WGR-6012 do portu LAN komputera PC. Oraz podłącz port WAN do modemu ADSL/Połączenie kablowe. Następnie włącz zasilanie WGR-6012.

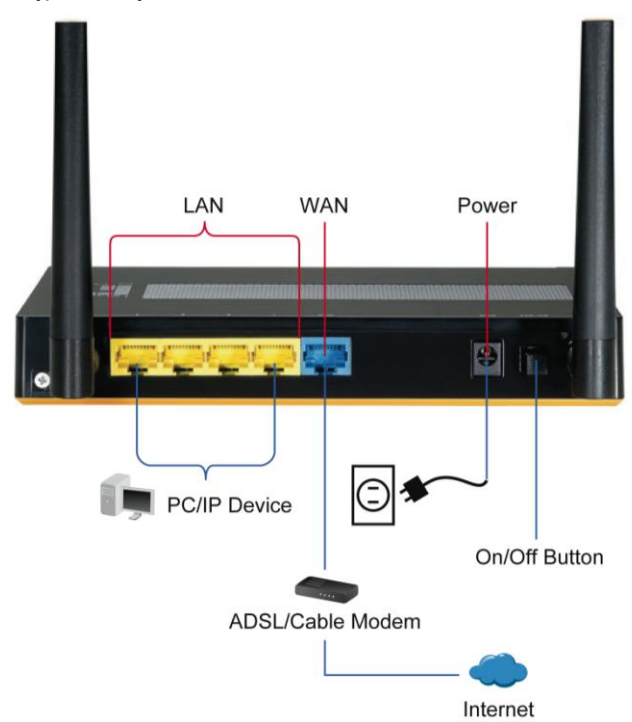

 Instalacja została wykonana. Można rozpocząć konfigurowanie urządzenia.

## <u>Sprawdź ustawienia sieciowe w celu zalogowania</u> do interfejsu web użytkownika

Sprawdź, czy komputer PC może uzyskać adres IP automatycznie, podczas konfigurowania router może komunikować się z komputerem PC.

- Wybierz "Control Panel (Panel sterowania)" > "Network Connections (Połączenia sieciowe)".
- Kliknij prawym przyciskiem "Local Area Connection (Połączenie z siecią lokalną)" i wybierz "Properties (Właściwości)".
- Wybierz protokół TCP/IP dla karty sieciowej.
- Kliknij przycisk Właściwości. Na ekranie powinien pojawić się następujący ekran, gdzie należy sprawdzić, czy wybrane zostało "Obtain IP address automatically (Uzyskaj adres IP automatycznie)"

| Connect using:                                                                                                    | General Alternate Configuration                                                                                                    |
|----------------------------------------------------------------------------------------------------|----------------------------------------------------------------------------------------------------|
| Realtek RTL8168/8111 PCI-E Gigabi     Configure  This connection uses the following items:                                                                                                    | You can get IP settings assigned automatically if your network supports<br>this capability. Otherwise, you need to ask your network administrator for<br>the appropriate IP settings. |
| Image: Construction of the state of the state o | Obtain an IP address automatically                                                                                                    |
| Install Uninstall Properties                                                                                                    | IP address Subnet mask: Default gateway:                                                                                                    |
| Transmission Control Protocol/Internet Protocol. The default<br>wide area network protocol that provides communication<br>across diverse interconnected networks.                                                                                                    | Obtain DNS server address automatically     O Use the following DNS server addresses:                                                                                                 |
| ✓ Show icon in notification area when connected ✓ Notify me when this connection has limited or no connectivity                                                                                                    | Preferred DNS server Alternate DNS server                                                                                                    |
|                                                                                                    | Advanced                                                                                                    |

Przed rozpoczęciem należy sprawdzić, czy przygotowana jest przydzielona przez dostawcę usługi połączenia z Interentem (ISP) nazwa użytkownika i hasło.

# <u>Konfiguracja</u>

Otwórz przeglądarkę sieci WEB (zalecana jest przeglądarka Internet Explorer).

Następnie wprowadź: http://192.168.1.1

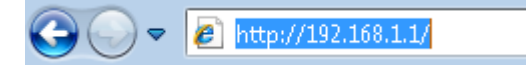

1. Wprowadź następujące hasło.

Password (Hasło): admin

| USER'S MAIN MENU | 🐴 Status        |       | _                | _     |
|------------------|-----------------|-------|------------------|-------|
|                  | System Password | admin | (default: admin) | Login |

 Przy pierwszym połączeniu z routerem należy uruchomić Setup Wizard (Kreator ustawień) w celu konfiguracji połączenia z Internetem.

Wybierz Wizard (Kreator) i kliknij Enter/Next (Enter/Dalej).

|                                                                                                    | English 👻 |
|----------------------------------------------------------------------------------------------------|-----------|
| D ADMINISTRATOR'S MAIN MENU - A Status                                                                                                    | ► Logout  |
|                                                                                                    |           |
| Please Select the Operations                                                                                                    |           |
|                                                                                                    |           |
|                                                                                                    |           |
| Wizard                                                                                                    |           |
| Advanced Setup                                                                                                    |           |
|                                                                                                    |           |
|                                                                                                    |           |
| * This screen remit the second second s |           |
| Enter                                                                                                    |           |

Ten kreator przeprowadzi użytkownika przez ustawienia w kilku

łatwych krokach.

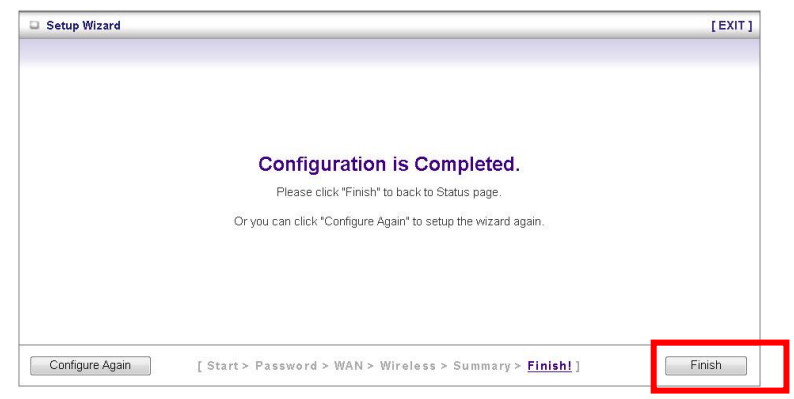

Kliknij "Finish (Zakończ)", aby zakończyć konfigurację.

### Magyar

#### A csomag tartalma:

- •WGR-6012
- Tápegység
- LAN kábel
- CD felhasználói kézikönyv
- Gyors telepítési útmutató

Ha bármelyik hiányzik kérem vegye fel a kapcsolatot a viszonteladóval vagy a disztribútorral.

#### Telepítés

 Kérem csatlakoztassa a WGR-6012-t a PC RJ-45-ős portjába, majd csatlakoztassa a WAN portot a ADSL/Kábel modembe. Ezután kapcsolja be a WGR-6012-t.

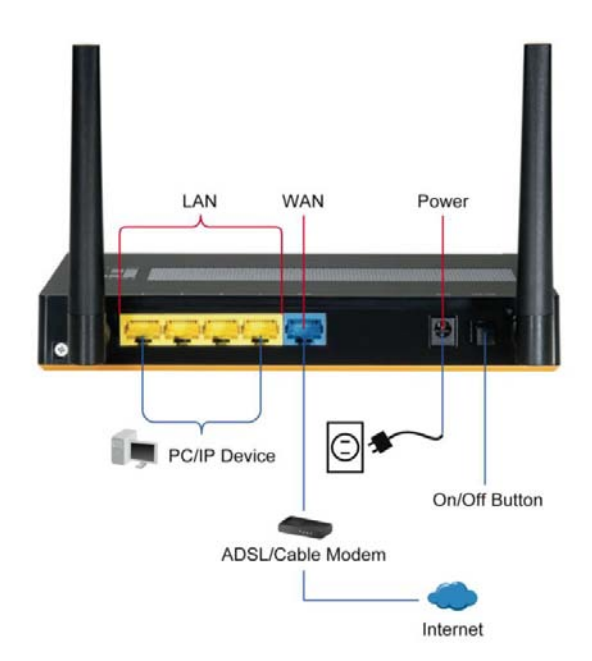

2. A telepítés ezzel be is fejeződött. Hozzáláthat a konfiguráláshoz.

## Ellenőrizze le a hálózati beállításokat a bejelentkezett

### webfelületen

1. Kérem ellenőrizze le hogy a PC automatikusan kap IP címet, tehát a router képes kommunikálni a PC-vel a konfigurálás alatt.

• Válassza a "Control Panel (vezérlőpult)" > "Network Connections (Hálózati kapcsolatok)" menüt.

• Jobb kattintás a "Local Area Connection (Helyi hálózati kapcsolat)" és válassza a "Properties (Tulajdonságok)".

• Válassza a TCP/IP protokol-t a hálózati kártyán.

• Kattintson a Tulajdonságokra. Az alábbi képernyőt kell látni, ahol meg kell győződni róla hogy a "Obtain IP address automatically" van kiválasztva.

| General Alternate Configuration                                                                            |
|----------------------------------------------------------------------------------------------------|
| You can get IP settings assigned automatically if your network supports                                    |
| this capability. Utherwise, you need to ask your network administrator ror<br>the appropriate IP settings. |
| Obtain an IP address automatically                                                                         |
| O Use the following IP address:                                                                            |
| IP address:                                                                                                |
| Subnet mask:                                                                                               |
| Default gateway:                                                                                           |
|                                                                                                    |
| Obtain DNS server address automatically                                                                    |
| Use the following DN5 server addresses:                                                                    |
| Preferred DNS server                                                                                       |
| Alternate DNS server                                                                                       |
|                                                                                                    |
|                                                                                                    |

Mielőtt hozzákezd, kérem vegye elő az internetszolgáltatótól kapott felhasználónevét és jelszavát tartalmazó adatokat.

#### Konfigurálás

Indítsa el a web böngészőt (Internet Explorer ajánlott). A cím mezőbe írja be a következőt:

http://192.168.1.1

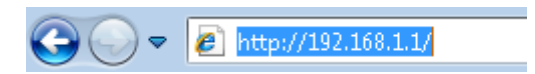

1. Ha betöltött használjuk az alábbi jelszót.

### Password: admin

| USER'S MAIN MENU | System Password | admin | dofault: admin) | Lo |
|------------------|-----------------|-------|-----------------|----|

2. Ha először csatlakozik a WGR-6012-höz, futtatnia kell a Beállítás Varázslót (Setup Wizard) hogy konfigurálni tudja az Internet kapcsolatot.

Válassza a Wizard-t és kattintson a Next-re. (Figure 5)

|                             |                | English        |
|-----------------------------|----------------|----------------|
| IDMINISTRATOR'S MAIN MENU   | Status         | ► Logou        |
| Dease Select the Operatives |                |                |
|                             |                |                |
|                             |                |                |
|                             | @ Wizard       |                |
|                             | Advanced Setup |                |
|                             |                |                |
|                             |                |                |
| * This screen re            | minds y Enter  | l is finished. |

A varázsló néhány lépésben végigvezeti önt a beállításokon.

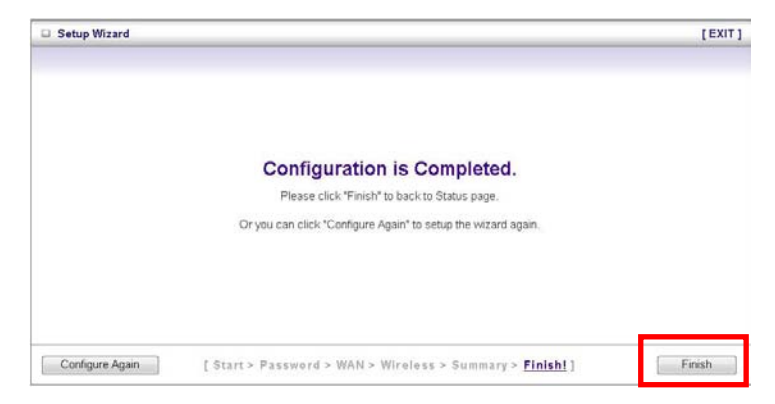

Kattintson a Finish-re a konfiguráció lezárásához.